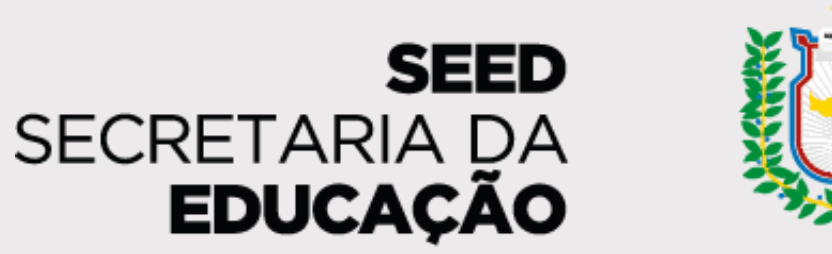

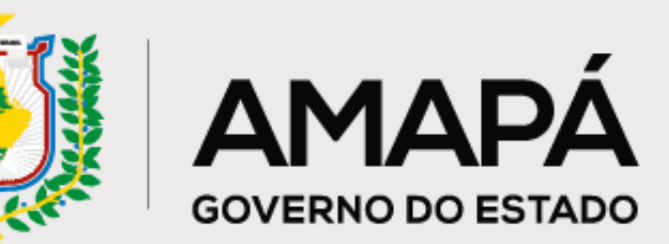

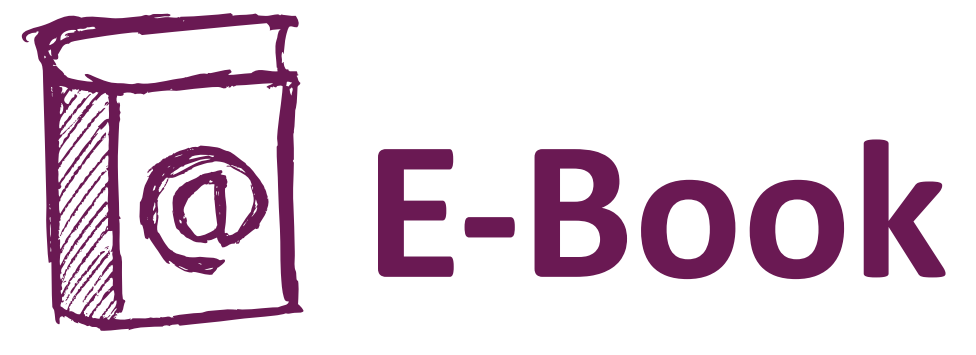

# Processo de Prevenção do

# Abandono Escolar

Versão Escolas

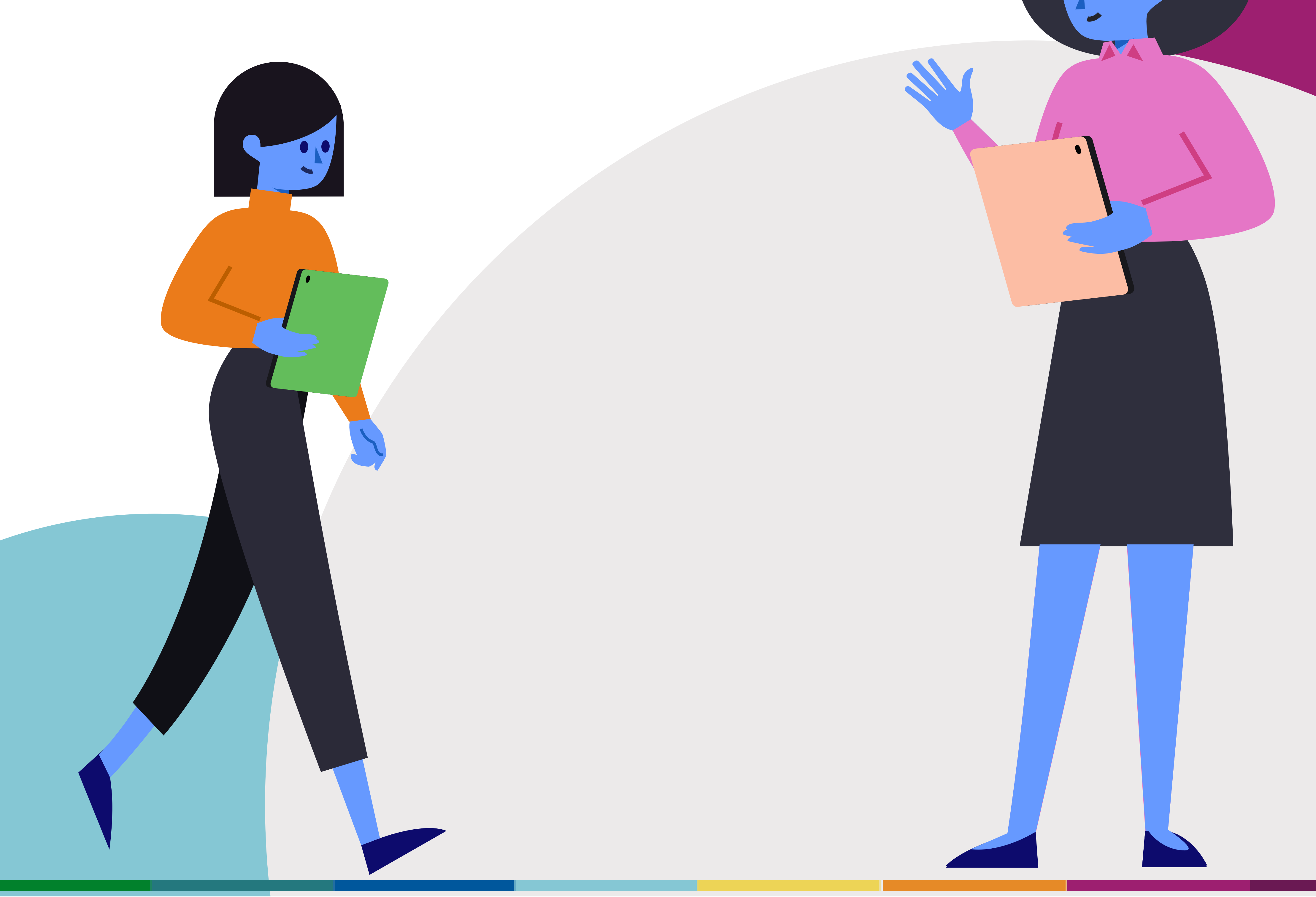

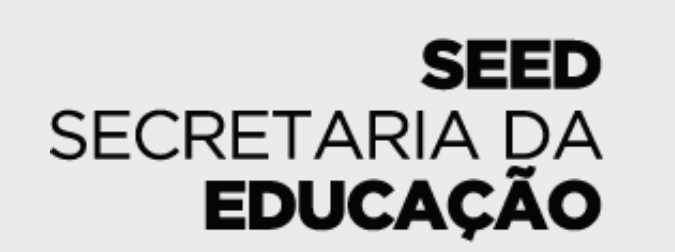

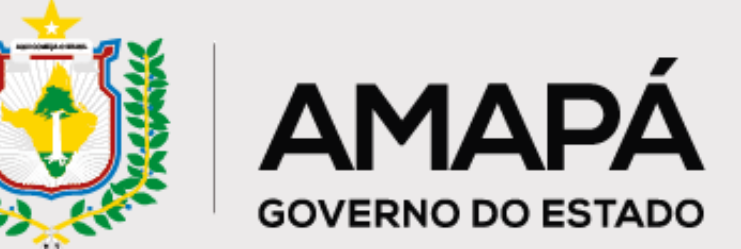

# Sumário

## Capítulo 1 - O Processo de Prevenção do Abandono Escolar ..... 3

10

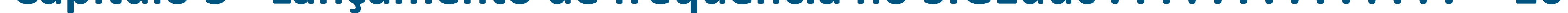

## **Capítulo 4 - Diagnóstico de Prevenção do Abandono Escolar ..... 17**

Capítulo 5 - Formulário de Registro de Ações de Busca Ativa .... 26

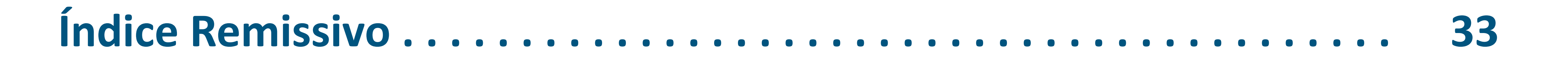

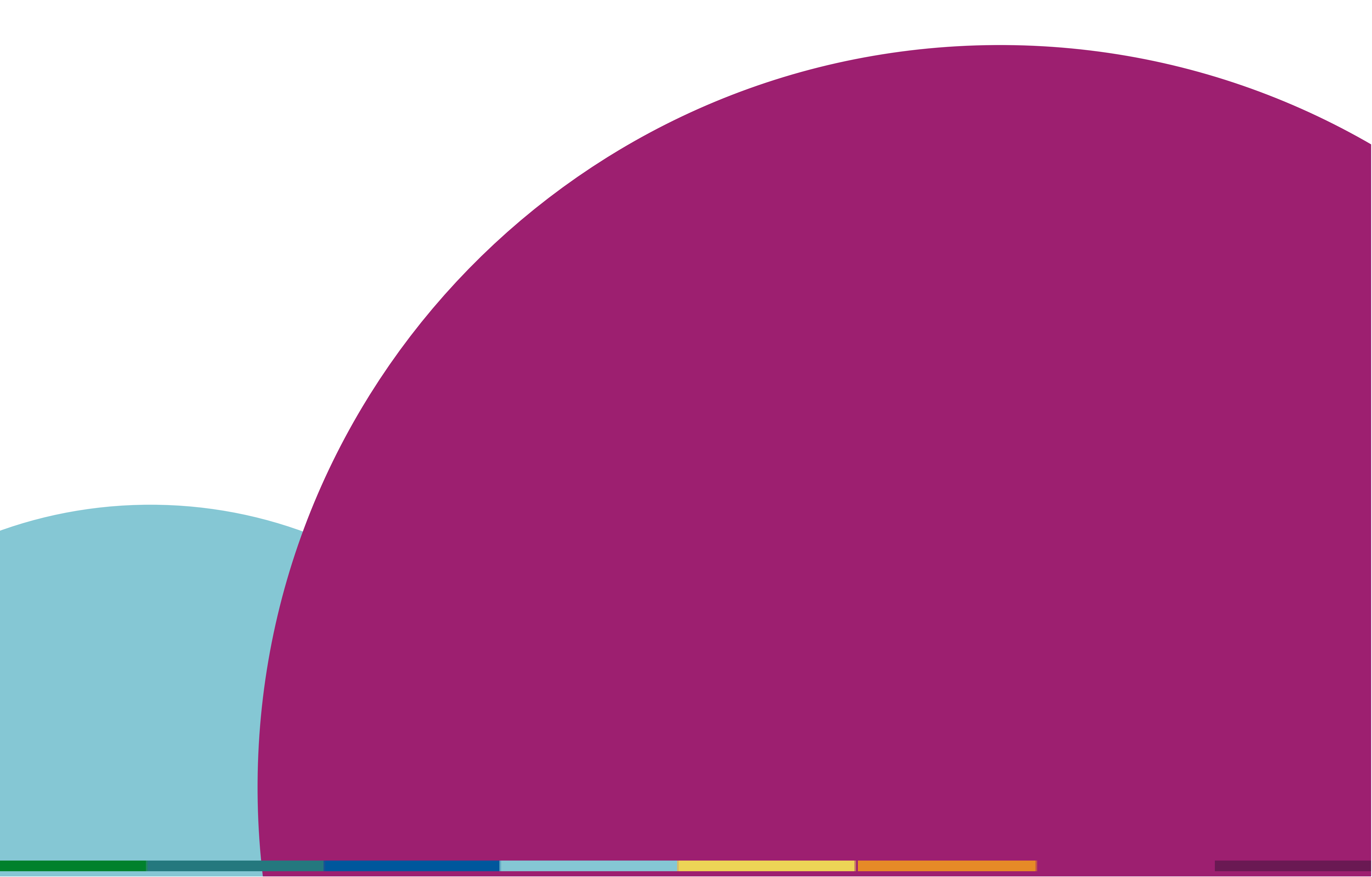

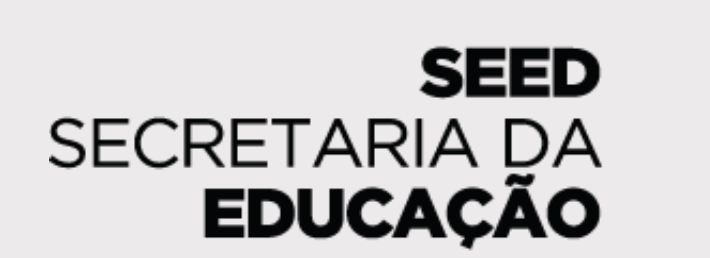

AMAPÁ

**GOVERNO DO ESTADO** 

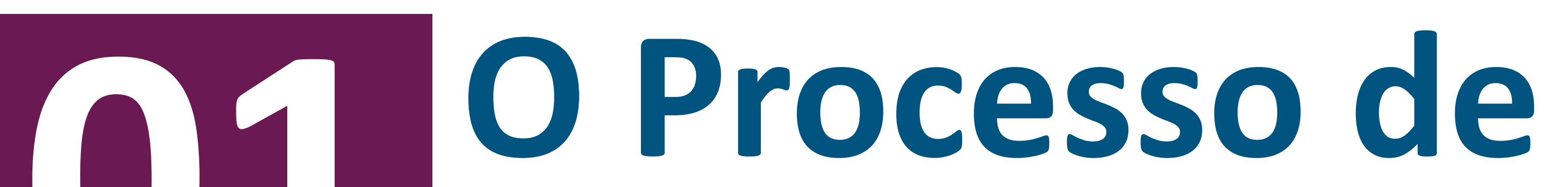

# Prevenção do Abandono Escolar

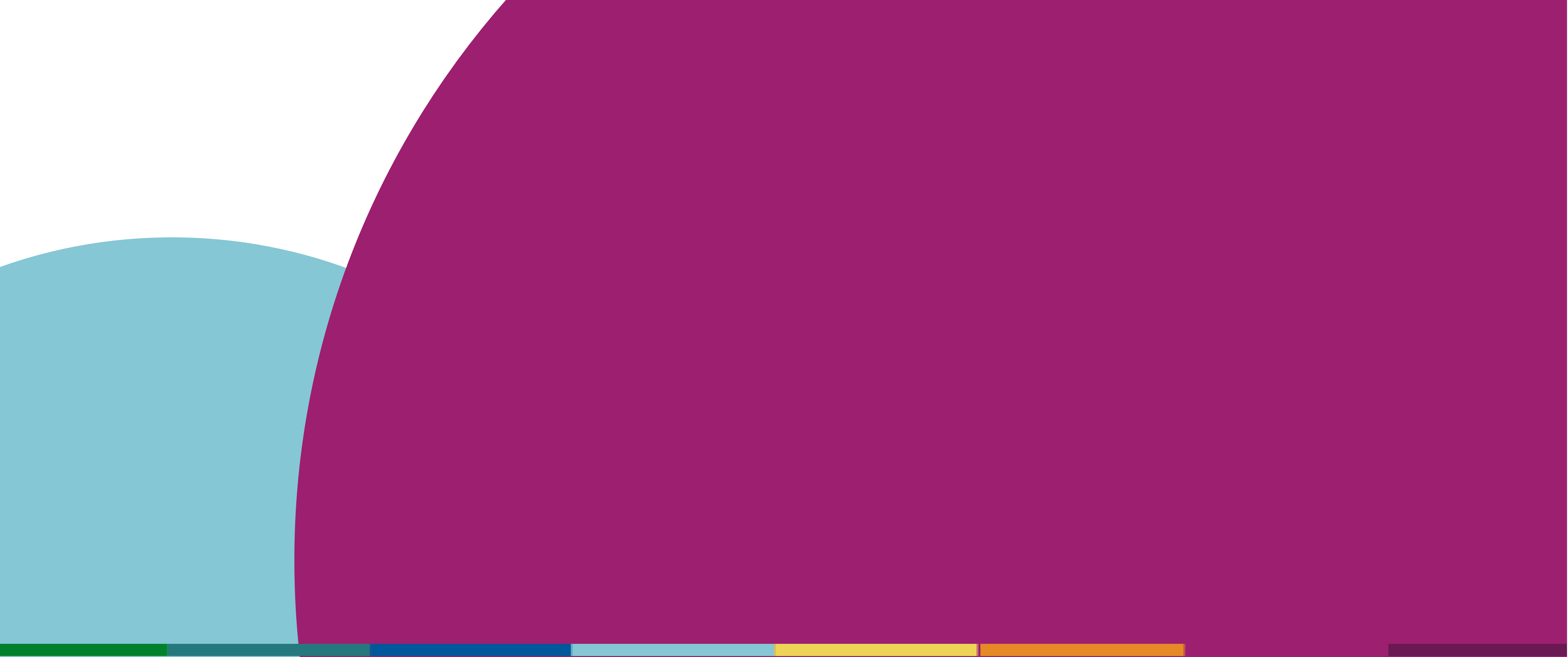

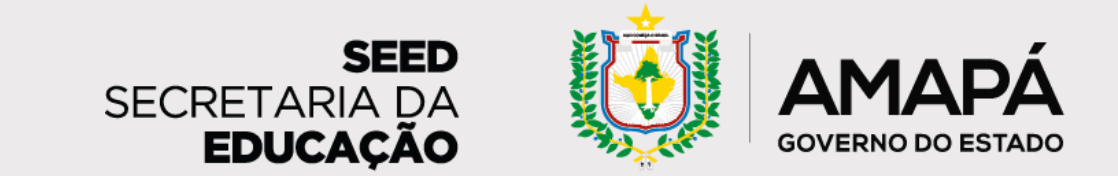

## O Processo de Prevenção do Abandono Escolar

De acordo com dados do Inep, 11 em cada 100 estudantes do Ensino Médio da rede estadual do Amapá abandonaram a escola em 2019

> Fonte: QEDU USE DADOS. Transforme a educação.Taxas de rendimento Amapá. Disponível em: https://novo.qedu.org.br/uf/16-amapa/taxas-rendimento

Infelizmente, o Amapá não é um caso isolado. O estado aparece em 7º lugar no ranking nacional de abandono escolar, atrás de estados como Rio Grande do Norte, Pará e Bahia.

Lembrando que abandono escolar é quando o estudante está matriculado, mas não frequenta as aulas

Com o <u>objetivo de mudar esse contexto e reduzir o</u> <u>abandono escolar na rede</u>, foi estruturado o processo que você vai conhecer nas próximas páginas deste material, fruto de uma parceria com a Secretaria de Estado da Educação do Amapá.

O processo apresentado neste documento visa mapear e mitigar o abandono escolar na rede e contempla as seguintes informações:

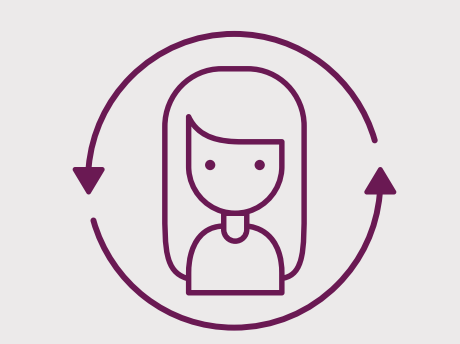

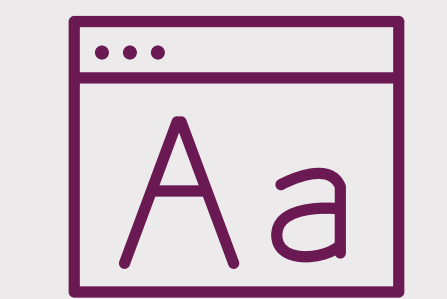

Governança do projeto, seu fluxograma, rotina e responsáveis Preenchimento do SIGEduc e sua importância

Leitura e recebimento dos relatórios マ 「 マ 二 一 一 一

Ações de prevenção do abandono e preenchimento do Formulário de coleta de ações de busca ativa

Continue a leitura para entender como você pode contribuir para combater o abandono na rede e, consequentemente, evitar a evasão!

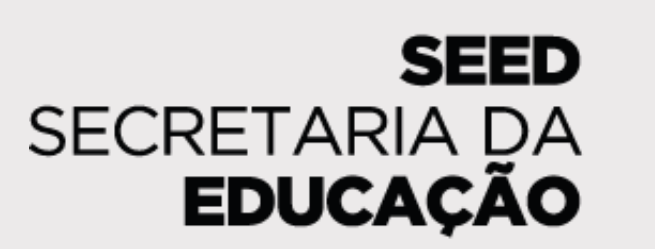

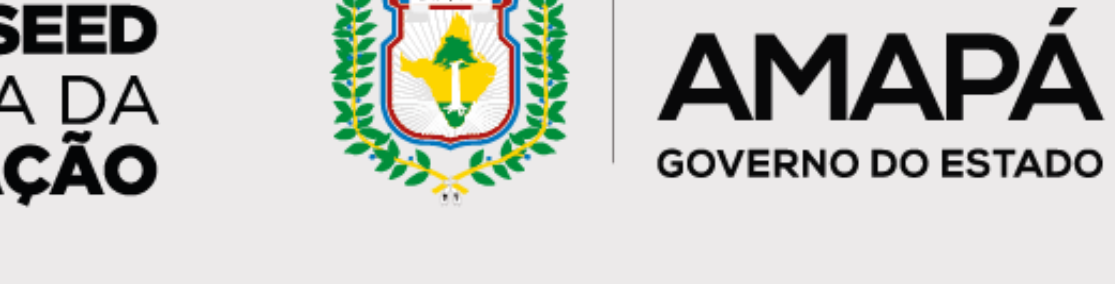

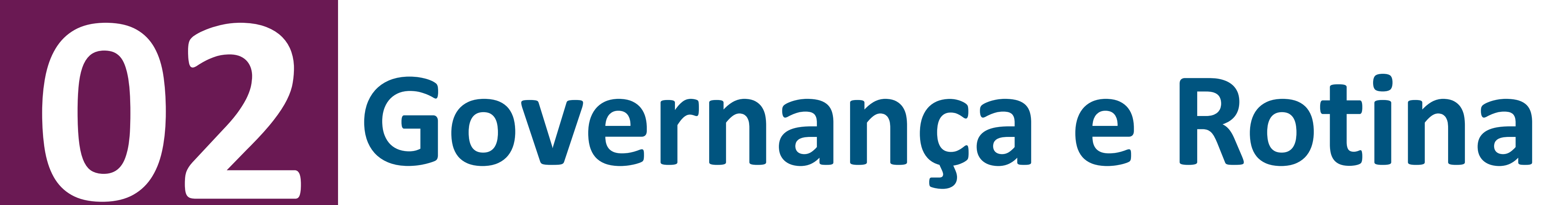

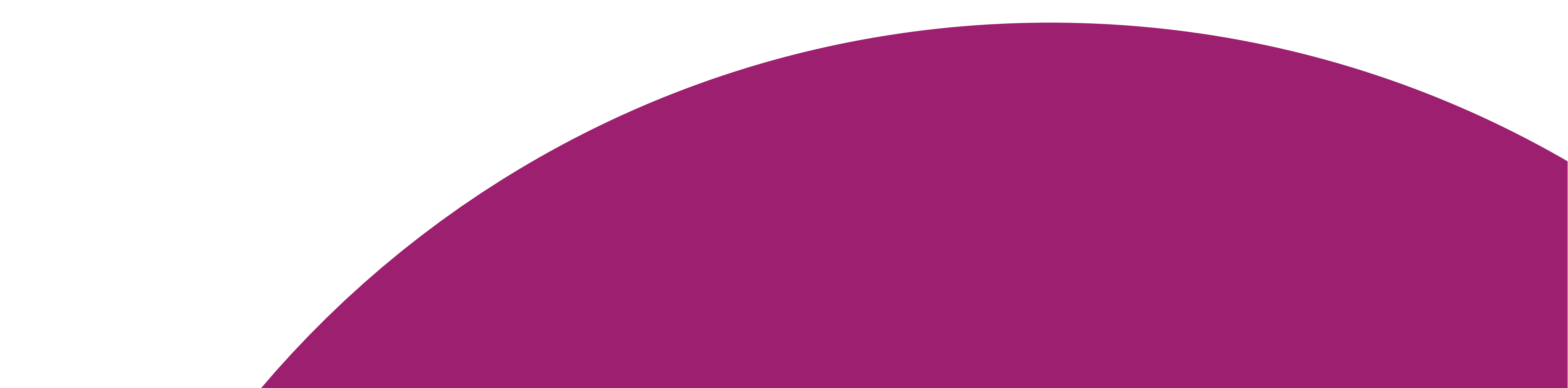

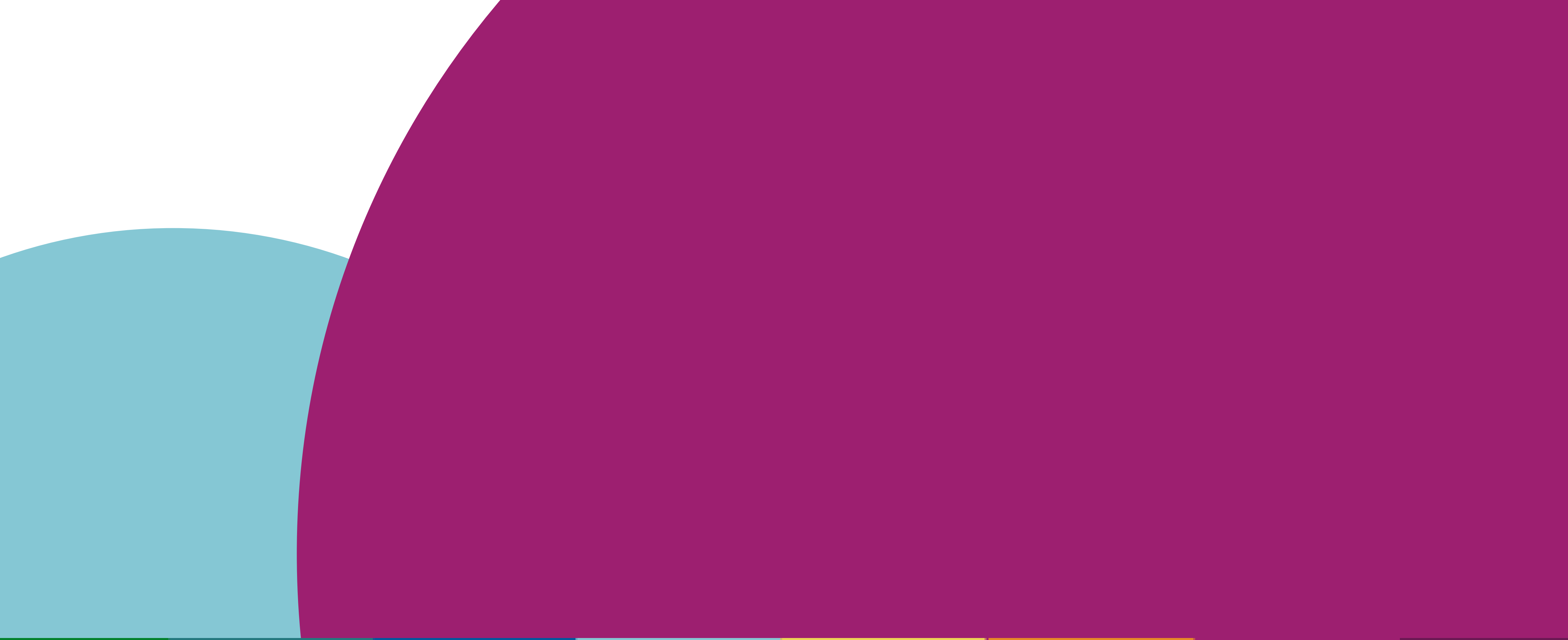

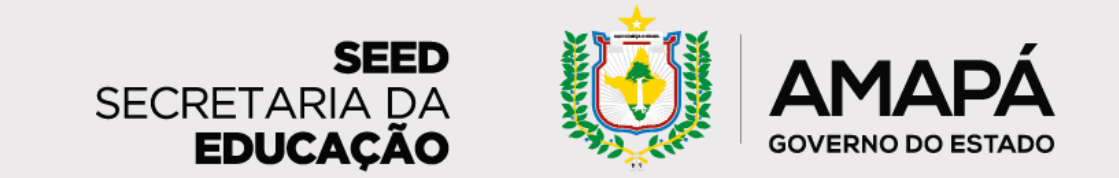

Governança e atribuições de cada envolvido no processo

Agora que já conhecemos a proposta de prevenção do abandono, que tal entender quem faz o que, quando, como e onde? Nas próximas páginas, vamos conhecer o papel de cada ator e como podemos unir esforços para prevenir o abandono escolar no Amapá!

Sempre que necessário, volte a esta seção para conferir como você pode contribuir com a proposta e as funções de cada envolvido no processo!

A governança do processo é composta por:

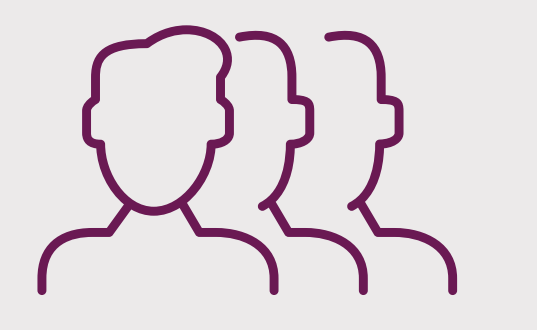

### Coordenador(a) e equipe de busca ativa

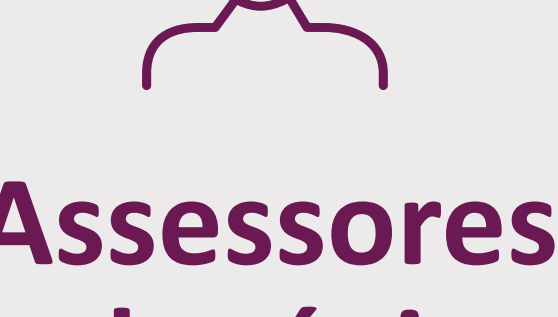

Assessores pedagógicos

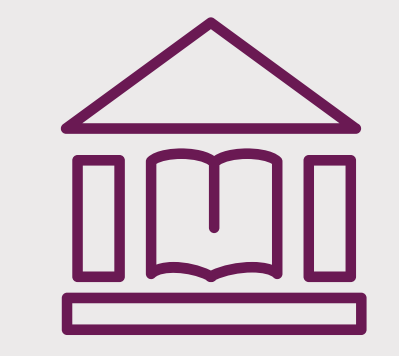

Escolas (técnicos, pedagogos, gestores e grêmios)

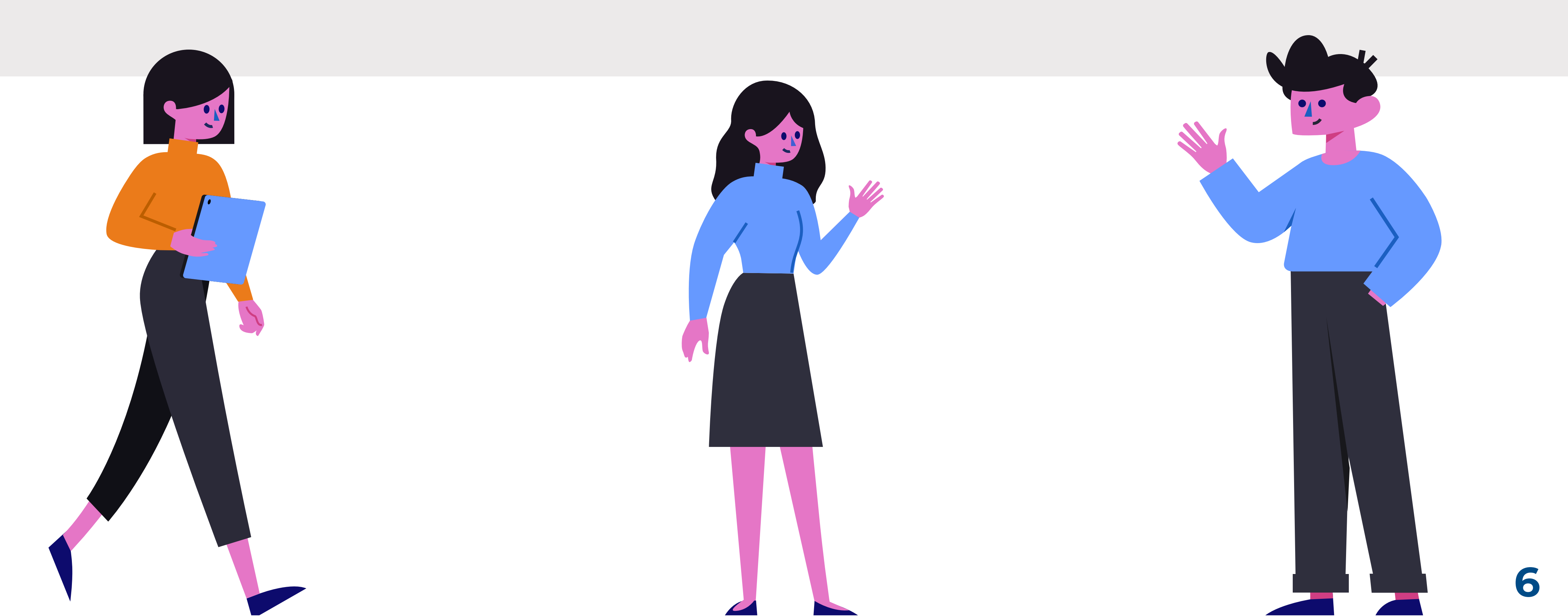

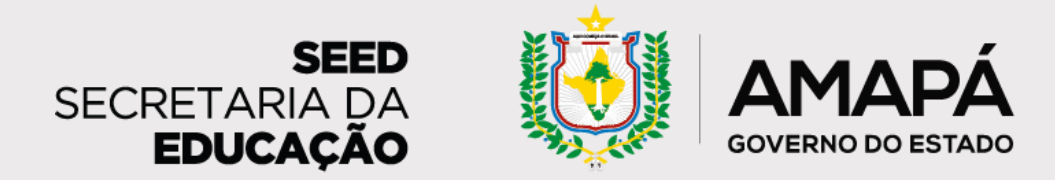

Aqui você confere de maneira detalhada as atribuições de cada envolvido no processo

#### **Coordenador(a) e equipe de busca ativa**

- Monitoram e acompanham os dados do diagnóstico de prevenção do abandono.
- Definem estratégias de prevenção do abandono que a rede deve adotar.
- Estipulam metas, prazos e os responsáveis pelo cumprimento das metas.
- Avaliam quando as estratégias de abandono precisam adotar uma postura intersetorial, articulando assistência social, saúde, planejamento urbano, etc.

#### Assessores pedagógicos

- Auxiliam as escolas nas análises, registros e ações de prevenção do abandono.
- Sugerem metas, prazos e responsáveis pelas ações.
- Avaliam quando as estratégias de abandono precisam adotar uma postura intersetorial, articulando assistência social, saúde, planejamento urbano, etc.

#### **Escolas**

• Técnicos, pedagogos de cadeira e gestores escolares:

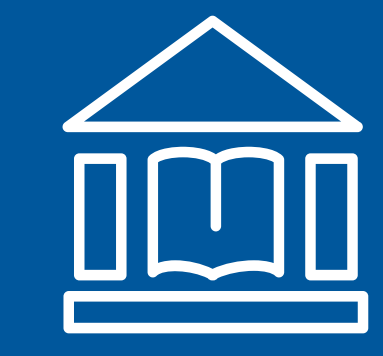

- Monitoram e acompanham os dados do diagnóstico de prevenção do abandono.
- Realizam ações de busca ativa e de prevenção do abandono escolar.
- Apoiam estudantes em risco de abandono.
- Secretários escolares e professores:
  - Preenchem a frequência dos estudantes no SIGEduc e no formulário de coleta de ações.
- Grêmio estudantil:
  - Auxilia escola no processo de busca ativa e contato com os estudantes.

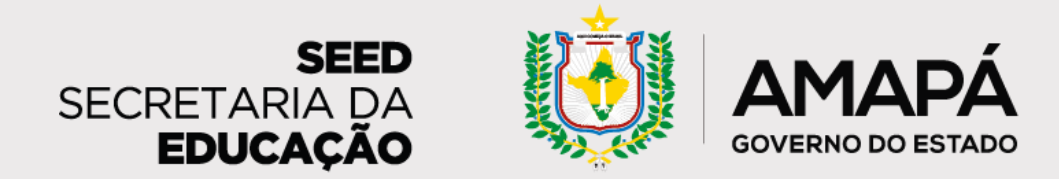

A seguir veremos cada etapa do processo de prevenção do abandono

### 1. Registrar a frequência (SIGEduc)

3. Realizar e registrar ações para reverter situação de risco (formulário)

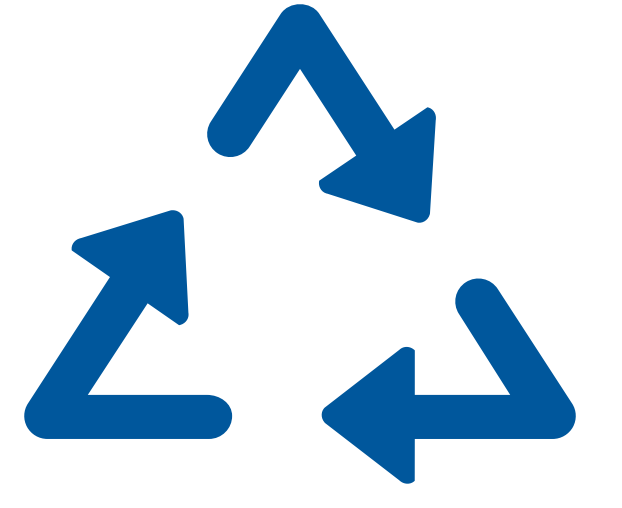

2. Identificar estudantes em risco de abandono (relatório)

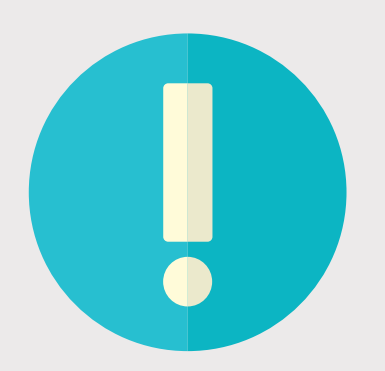

# Lembre-se: O relatório será enviado toda segunda-feira. É importante realizar ações para estudantes em todos os níveis de risco de abandono.

#### Lembrete!

Esse registro deve ser feito até a sexta-feira de cada semana para que o relatório da semana seguinte (enviado na segundafeira) tenha as informações o mais atualizadas possível.

8

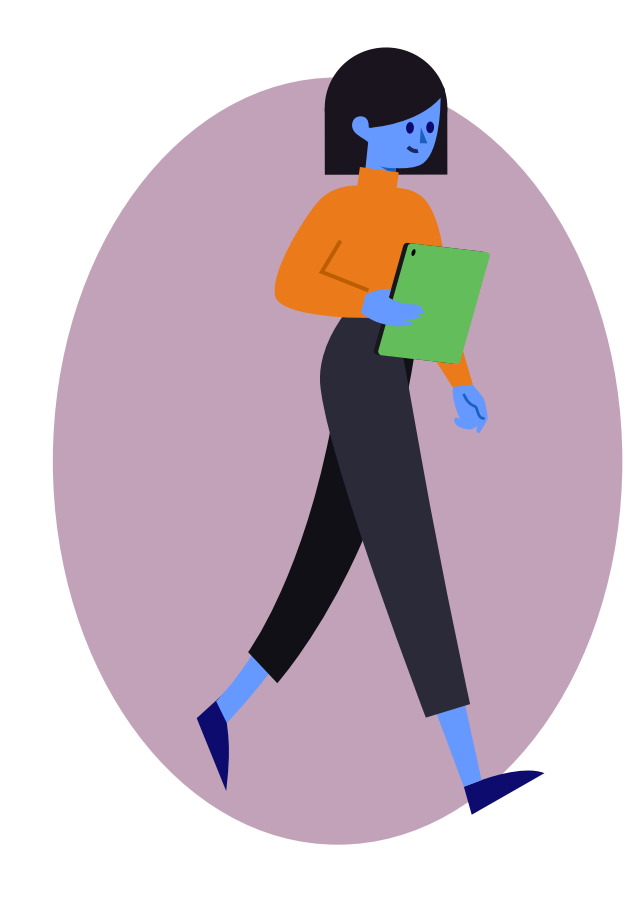

PASSO 1 – Registrar a frequência: Periodicidade: Semanalmente Responsáveis: Professores, técnicos escolares e/ou pessoa designada na escola para realizar esta ação Atividade: registrar a presença dos estudantes no SIGEduc. Este registro precisa ser feito semanalmente para que o acompanhamento seja efetivo e com base em dados atualizados.

PASSO 2 – Identificar estudantes em risco:
Periodicidade: Semanalmente
Responsáveis: Equipe escolar (recomenda-se a definição de um grupo de trabalho que pode ser composto por docentes, membros do grêmio e gestão escolar)
Atividade: Com base nas informações preenchidas no SIGEduc, a escola receberá um relatório que apresenta o quantitativo de estudantes em risco de abandono escolar, bem como o nível de risco (alto, médio e baixo) de cada um deles, além de sugestões de ações de busca ativa que podem ser realizadas de acordo com os diferentes níveis.

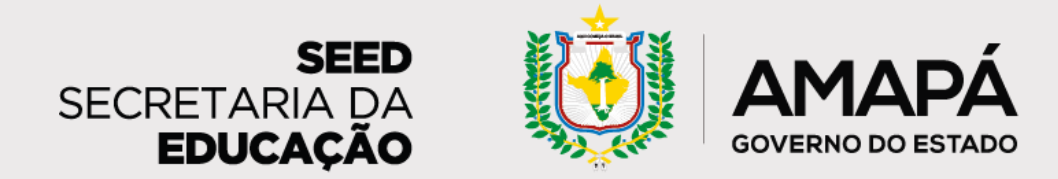

Entendendo cada etapa do processo

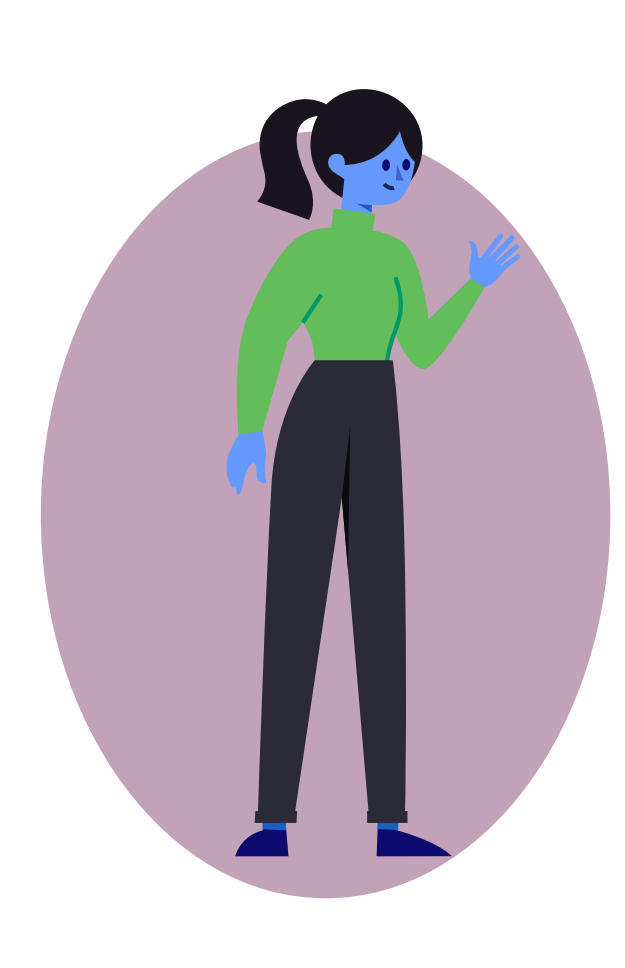

PASSO 3 – Ações para reverter uma situação de risco:
Periodicidade: Semanal
Responsáveis: Grupo de trabalho que pode ser composto por docentes, membros do grêmio escolar, equipe gestora e familiares

dos estudantes

Atividade: Após a análise do relatório, a escola realiza ações personalizadas para prevenir o abandono escolar – veja mais nas seções seguintes.

Tendo sido realizadas as ações de busca ativa, a **escola preenche um formulário de registro** em que compartilha as atividades realizadas para cada estudante. As informações desse formulário vão compor o relatório sobre abandono escolar (passo 2), apresentando quais estudantes têm sido alcançados pelas ações de prevenção do abandono. Este relatório é enviado semanalmente às escolas e, por este motivo, é

importante que os dados estejam sempre atualizados!

Pronto para prevenir o abandono na sua escola? Lembre-se que você sempre pode contar com o apoio da equipe de busca ativa e dos assessores da SEED!

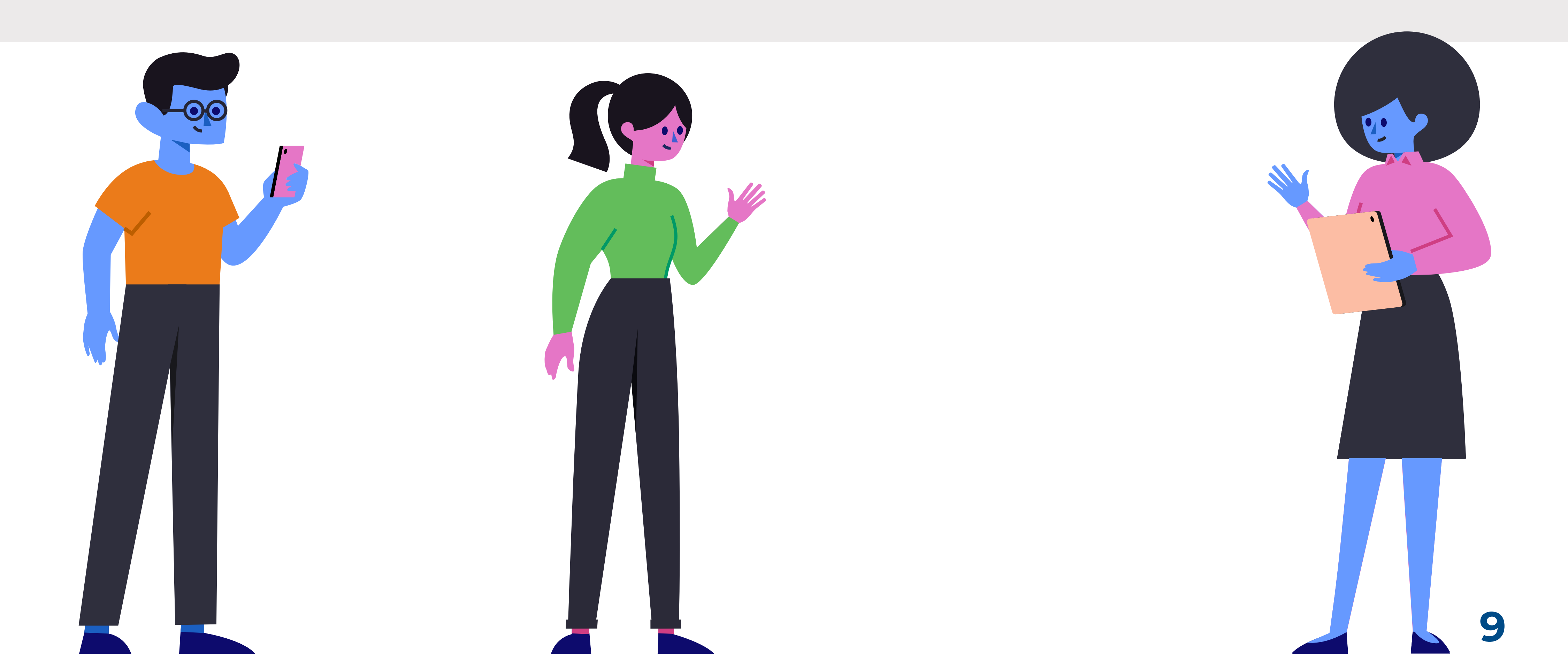

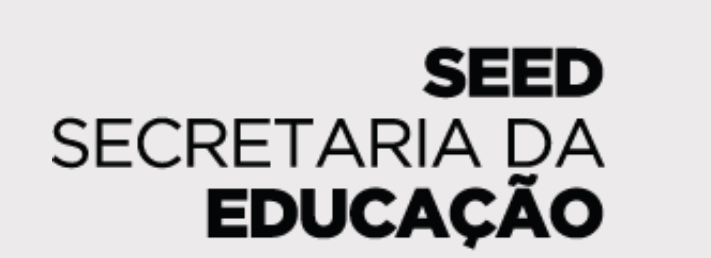

AMAPÁ

GOVERNO DO ESTADO

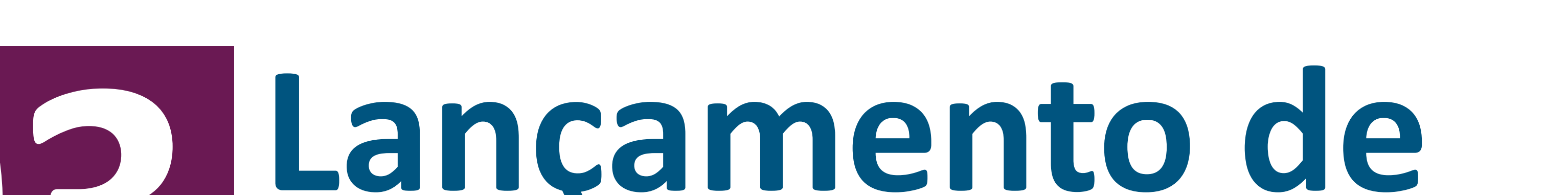

# **US Lançamento de frequência no SIGEduc**

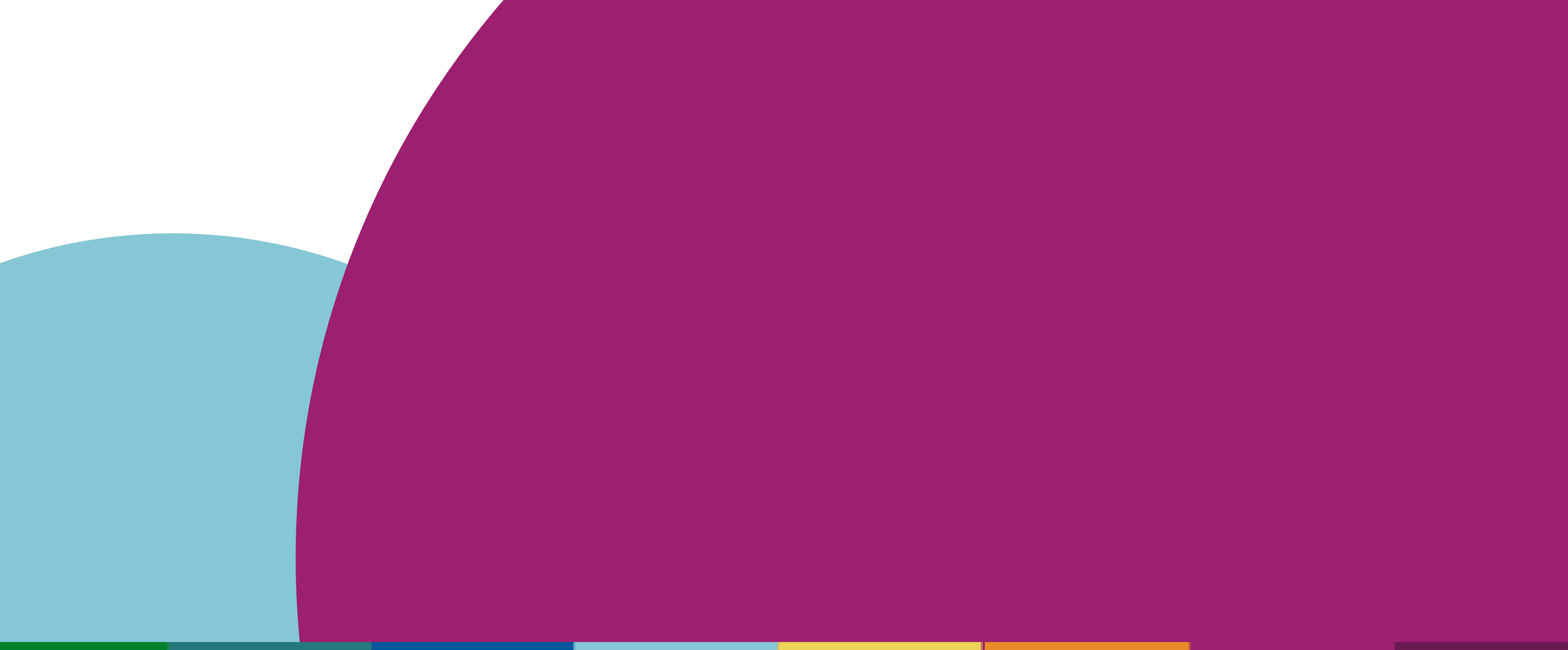

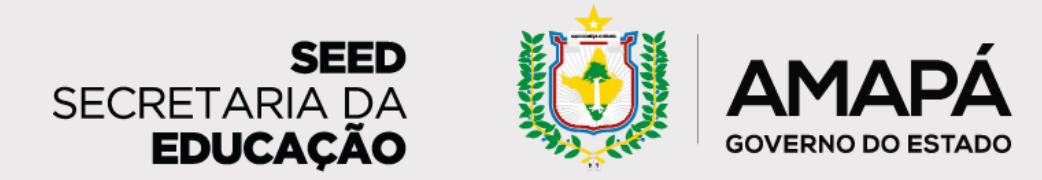

# Lançamento de frequência no SIGEduc

passos para lançar a frequência dos estudantes no sistema da rede

O registro de frequência dos estudantes é realizado através do Sistema Integrado de Gestão da Educação (SIGEduc) pelo profissional responsável por essa atividade na escola. Os dados registrados

alimentam o relatório semanal de mapeamento do abandono escolar que será enviado ao gestor por e-mail, portanto é essencial que a atualização aconteça semanalmente.

Confira o passo a passo para realizar o lançamento da frequência.

## PASSO 1 - ACESSE A PÁGINA DO SIGEduc

Para acessar o sistema, basta digitar sigeduc.ap.gov.br no seu navegador, e, em seguida, clicar no botão SIGEduc Acesse o SIGEduc.

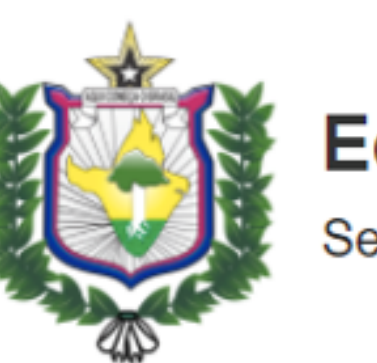

Educação Secretaria de Estado da Educação

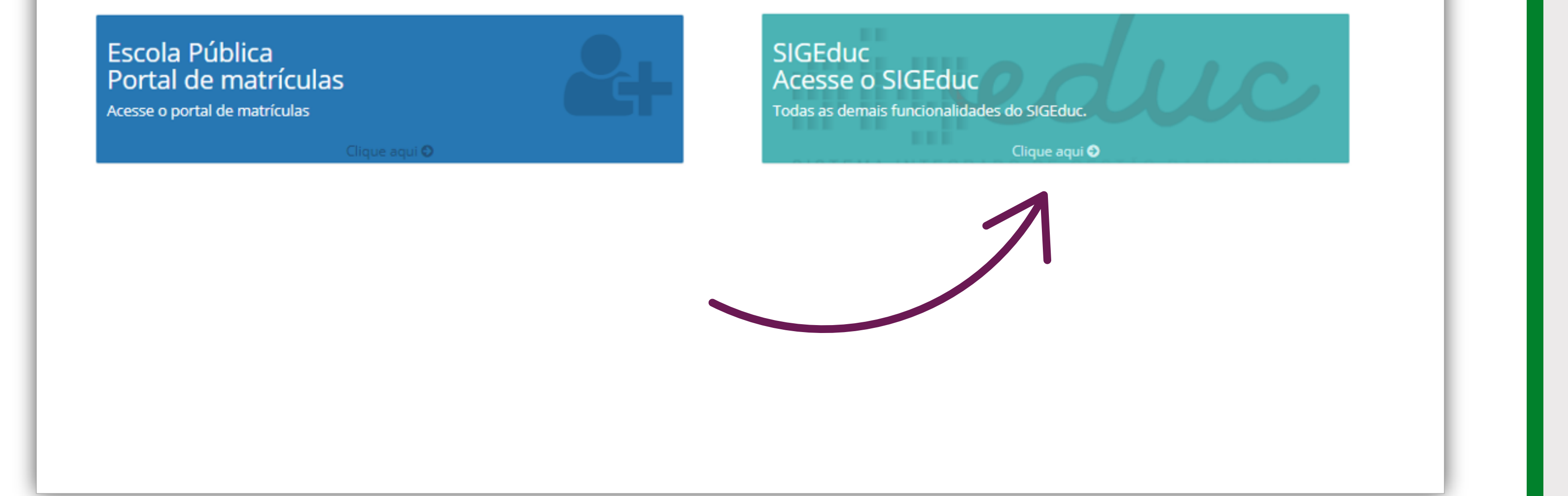

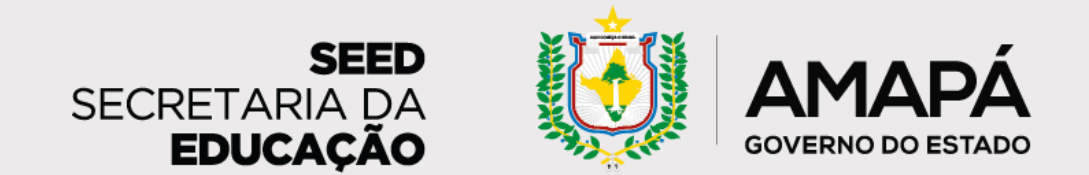

#### PASSO 2 - ENTRE NO SISTEMA

O próximo passo é clicar em **Entrar no sistema**, no canto superior direito da página, para ter acesso ao SIGEduc.

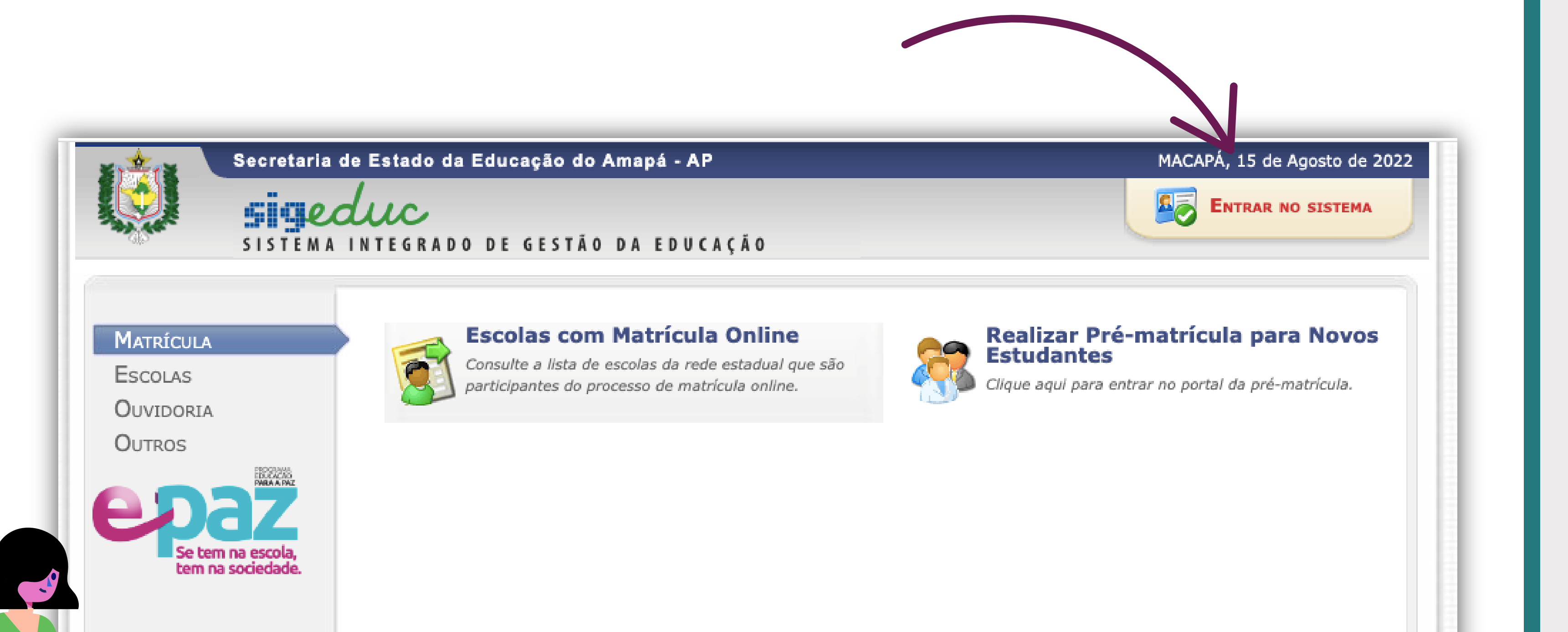

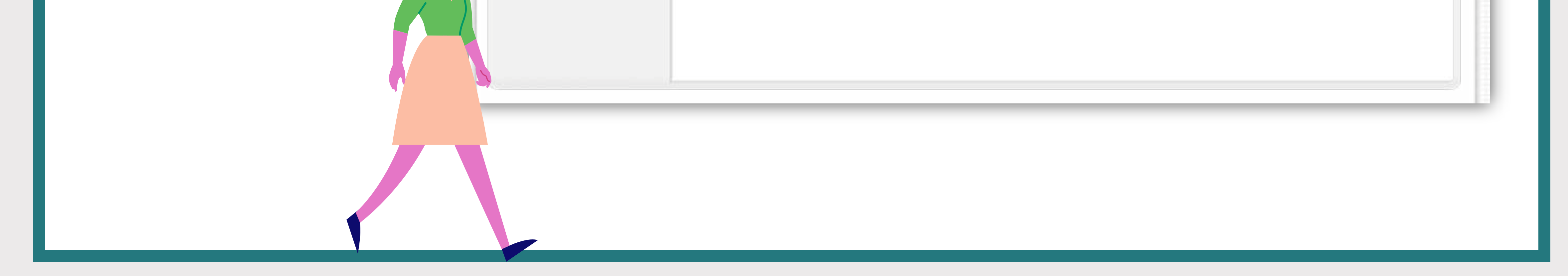

### PASSO 3 - INSIRA SEU LOGIN E SENHA

Depois, você vai digitar seu login e sua senha e clicar no botão **Entrar no sistema**. Inicialmente, o login e a senha são

| ***       | Secretaria de Estado da Educação do A | mapá - AP           | MACAPÁ, 15 de Agosto de 2022 |
|-----------|---------------------------------------|---------------------|------------------------------|
|           | sjeduc                                |                     |                              |
| 315       | SISTEMA INTEGRADO DE GESTÃO           | DA EDUCAÇÃO         |                              |
| INTRAR NO | SIGEDUC                               |                     |                              |
|           | ENTRAR NO SIGEDUC                     |                     |                              |
|           | Usuário:                              | usuário             |                              |
|           | Senha:                                | * * * * * * * * * * |                              |
|           |                                       | Entrar no Sistema   |                              |

## os números do seu CPF sem pontos ou traços.

Esqueci minha senha.
Esqueci meu login.
Perdi o e-mail de confirmação de cadastro.

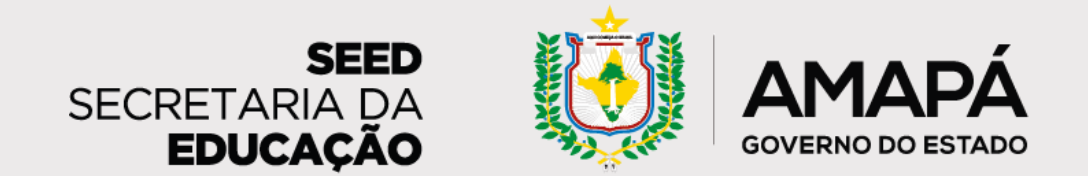

### **PASSO 4 - SELECIONE SUA ESCOLA**

vinculadas vão aparecer aqui. Clique na escola para a qual vai

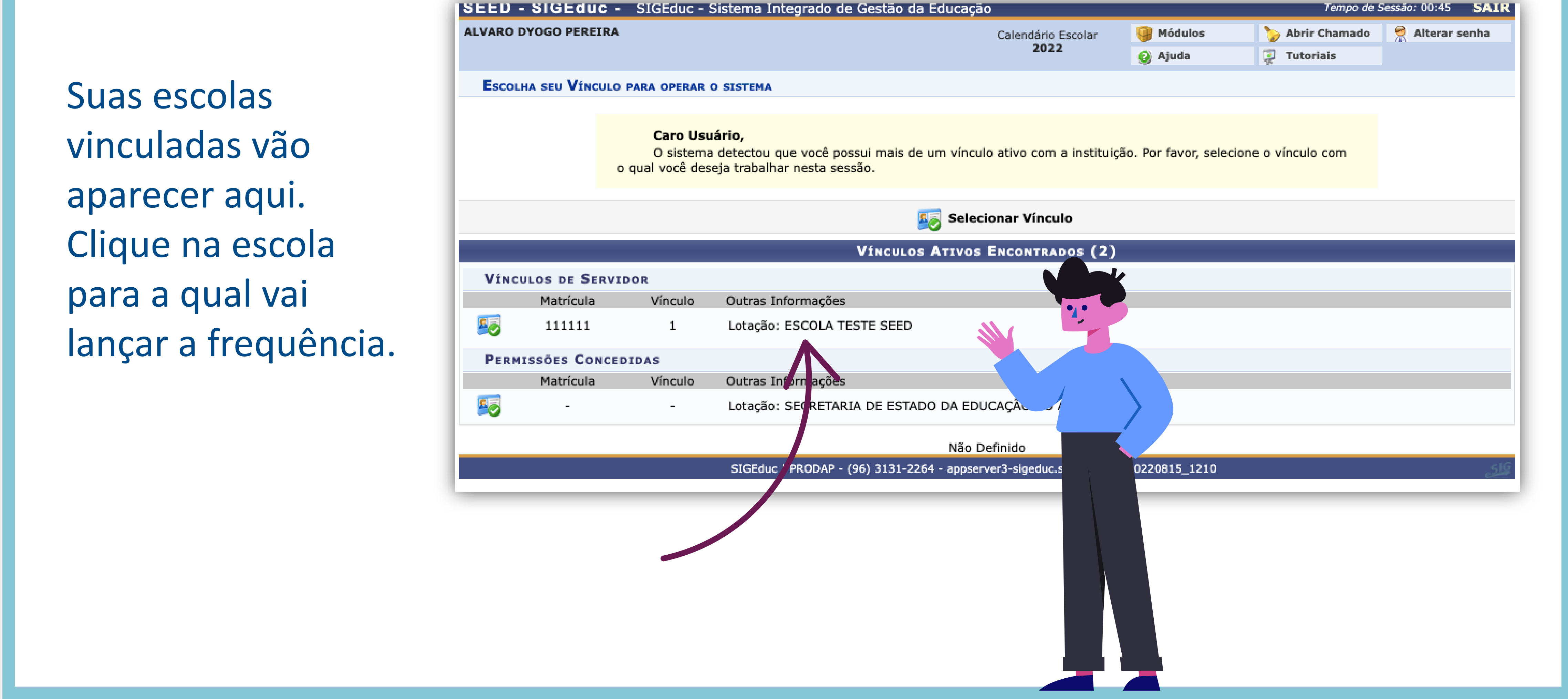

### **PASSO 5 - ACESSE O PORTAL DO PROFESSOR**

Selecione **Portal do Professor**, à direita da tela, para ter acesso a todas as suas turmas dessa

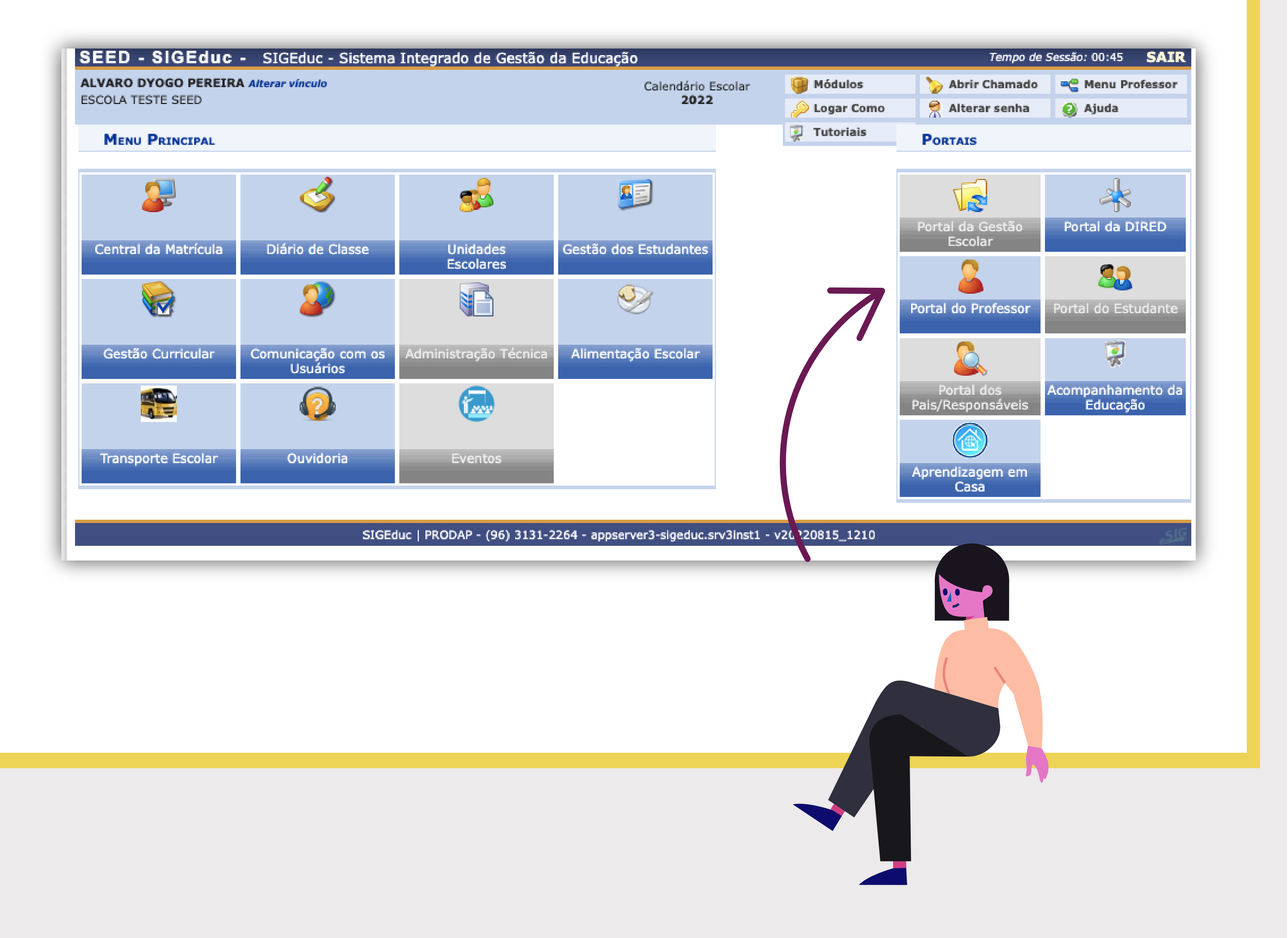

#### escola.

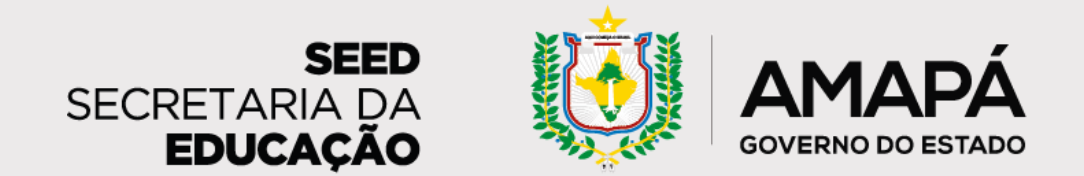

### **PASSO 6 - SELECIONE O ANO LETIVO**

Verifique se, no menu Minhas Turmas, o ano está selecionado corretamente. Se não estiver, basta selecionar o ano

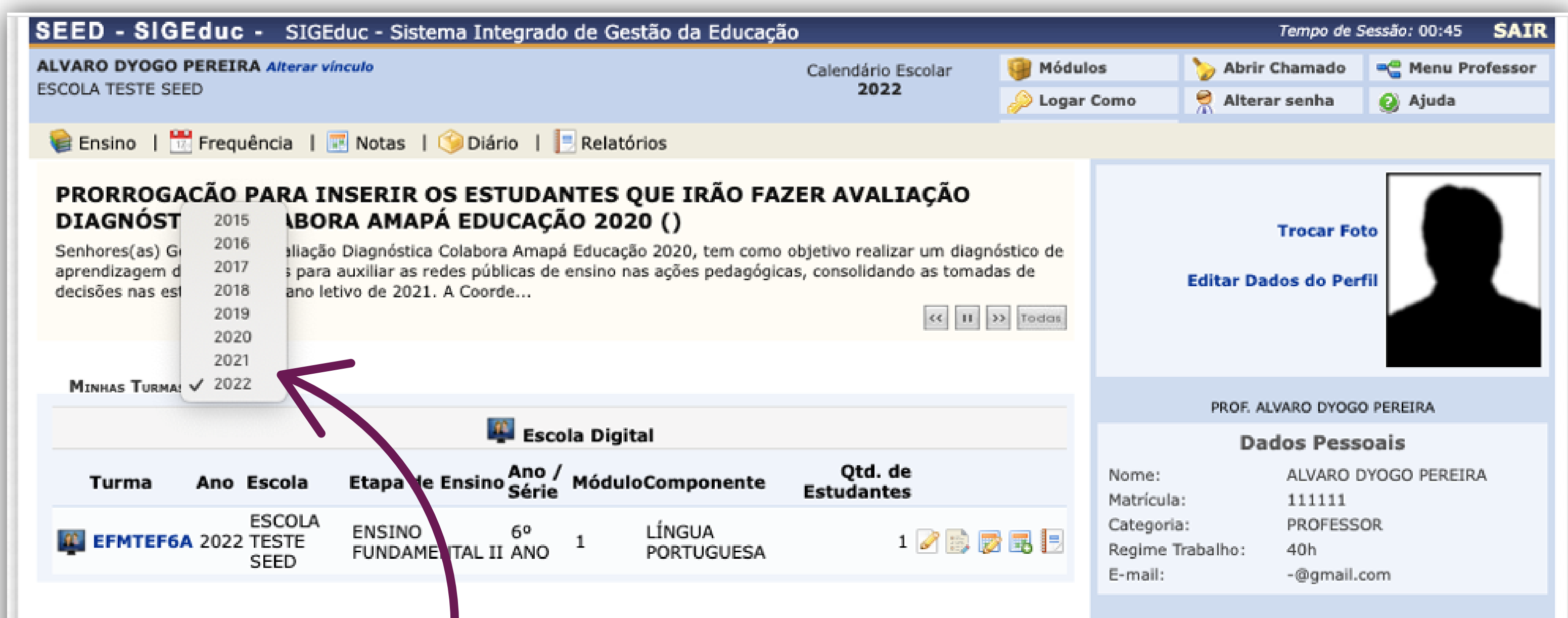

#### certo e esperar a atualização da tela.

| Nenhuna disciplina aberta encontrada         TURMAS DO CENTRO VIRTUAL         Nenhuma disciplina aberta encontrada |  |
|----------------------------------------------------------------------------------------------------|--|
| TURMAS DO CENTRO VIRTUAL<br>Nenhuma disciplina aberta encontrada                                                   |  |
| Nenhuma disciplina aberta encontrada                                                                               |  |
|                                                                                                    |  |
|                                                                                                    |  |

## **PASSO 7 - ACESSE O MENU DA FREQUÊNCIA**

Agora, com os dados atualizados, vamos falar do lançamento da

ALVARO DYOGO PEREIRA Alterar víncu 📴 Módulos 🏷 Abrir Chamado Call Menu Professor Calendário Escolar ESCOLA TESTE SEED 2022 🎅 Alterar senha Logar Como 🙆 Ajuda 餐 Ensino | 📆 Frequência | 🖉 Notas | 🇐 Diário | 📃 Relatórios 🔣 Informar Frequência 1º FORM/ ETIZADORES DE 2021 DO PROGRAMA Informar Frequência em Planilha CRIANÇA ES DE 1° E 2° ANOS DO ENSINO **Trocar Foto** Visualizar Mapa de Frequência FUNDAME Respeitando a suspensão das atividades escolares presenciais em todo o Estado do Amapá, em razão da pandemia do COVID-Editar Dados do Perfil 19, gerando a necessidade de mudanças quanto ao formato das Formações Continuadas do Programa Criança Alfabetizada,

SEED - SIGEduc - SIGEduc - Si cema Integrado de Gestão da Educação

frequência! No menu Frequência, no alto da tela, é só clicar na opção Informar frequência.

| internation que. a 1 Tornação a       |                                                                  |                       |                                           |                                 |
|---------------------------------------|------------------------------------------------------------------|-----------------------|-------------------------------------------|---------------------------------|
| Minhas Turmas: 2022 🗸                 |                                                                  |                       |                                           |                                 |
|                                       | Eccola Digital                                                   |                       | PROF. A                                   | LVARO DYOGO PEREIRA             |
|                                       |                                                                  |                       | Da                                        | dos Pessoais                    |
| Turma Ano Escola                      | Etapa de Ensino <sup>A</sup> no /<br>Série MóduloComponente      | Qtd. de<br>Estudantes | Nome:<br>Matrícula:                       | ALVARO DYOGO PEREIRA<br>111111  |
| ESCOLA<br>EFMTEF6A 2022 TESTE<br>SEED | ENSINO 6º 1 LÍNGUA<br>FUNDAMENTAL II ANO <sup>1</sup> PORTUGUESA | 1 📝 📑 🐻 🖪 📃           | Categoria:<br>Regime Trabalho:<br>E-mail: | PROFESSOR<br>40h<br>-@gmail.com |
|                                       |                                                                  |                       |                                           | -                               |

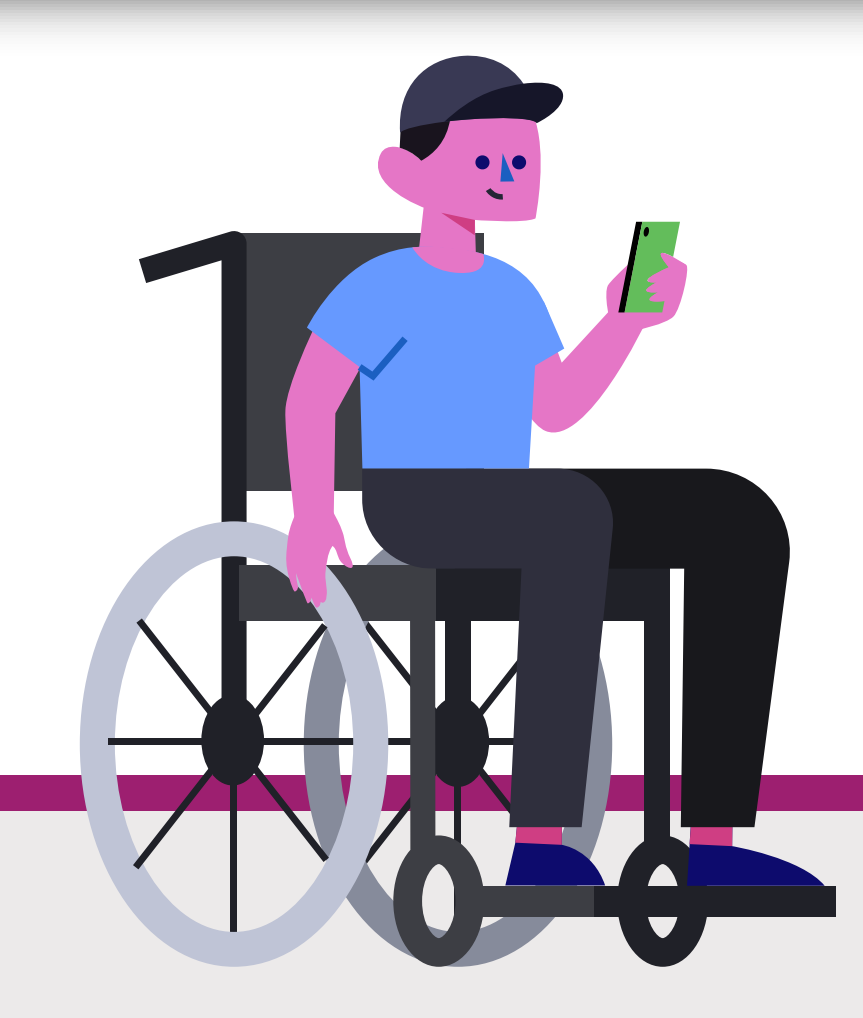

Tempo de Sessão: 00:45

SAIR

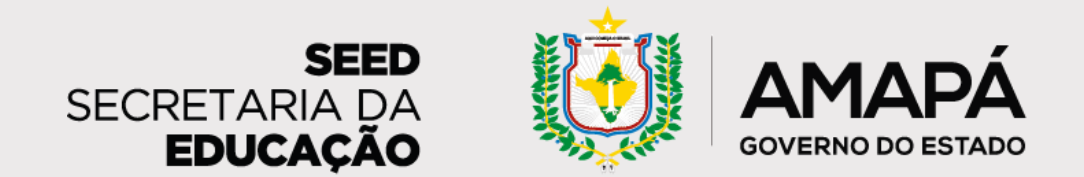

Qtd. de Estudantes

### **PASSO 8 - PREENCHA OS FILTROS DA TURMA**

Preencha os filtros referentes à turma para a qual pretende lançar frequência e clique

| SEED - SIGEduc - SIGEduc -                               | Sistema Integ       | grado de Gestão da Educaçã     | io                        |                       | Tempo de S           | Gessão: 00:45 | SAIR    |
|----------------------------------------------------------|---------------------|--------------------------------|---------------------------|-----------------------|----------------------|---------------|---------|
| LEOPOLDO MACHADO (Deslogar)                              |                     |                                | Calendário Escolar        | 镧 Módulos             | 🍃 Abrir Chamado      | 📲 Menu Pro    | ofessor |
| ESCOLA TESTE SEED                                        |                     |                                | 2022                      | 😤 Alterar senha       | 🚱 Ajuda              | 👰 Tutoriais   |         |
| PORTAL DO PROFESSOR > CON                                | NSULTA DE TU        | RMA                            |                           |                       |                      |               |         |
|                                                          |                     |                                |                           |                       |                      |               |         |
| Caro usuário,<br>Esta operação permite buscar<br>turmas. | as turmas de ac     | ordo com os critérios de busca | a abaixo listados. Caso n | ão seja selecionado n | enhum critério serão | listadas toda | is as   |
|                                                          |                     | CONSULT                        | AR TURMA                  |                       |                      |               |         |
|                                                          | 🖾 Ano: 🔹            | 2022                           |                           |                       |                      |               |         |
|                                                          | Escola:             | SELECIONE V                    |                           |                       |                      |               |         |
|                                                          | Etapa de<br>Ensino: | SELECIONE                      |                           | ```                   | •                    |               |         |
|                                                          | Série/Ano:          | SELECIONE ¥                    |                           |                       |                      |               |         |
|                                                          | Nome da<br>Turma:   |                                |                           |                       |                      |               |         |
|                                                          |                     | CELECTONE AN                   |                           |                       |                      |               |         |

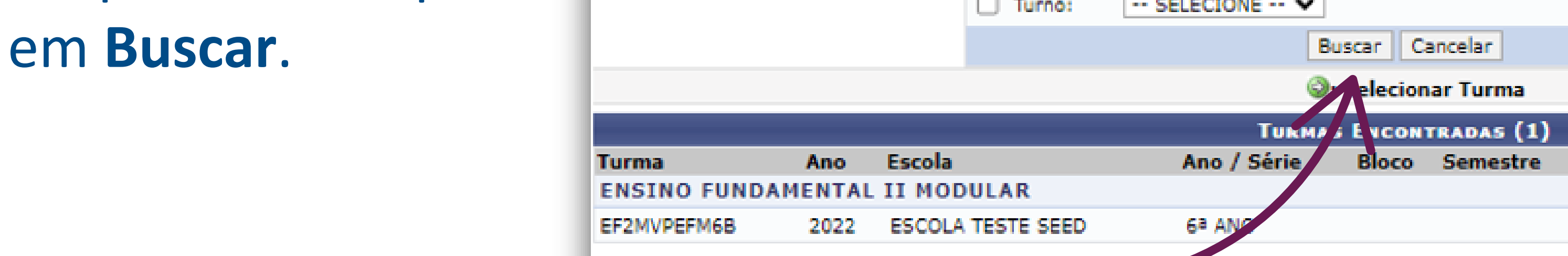

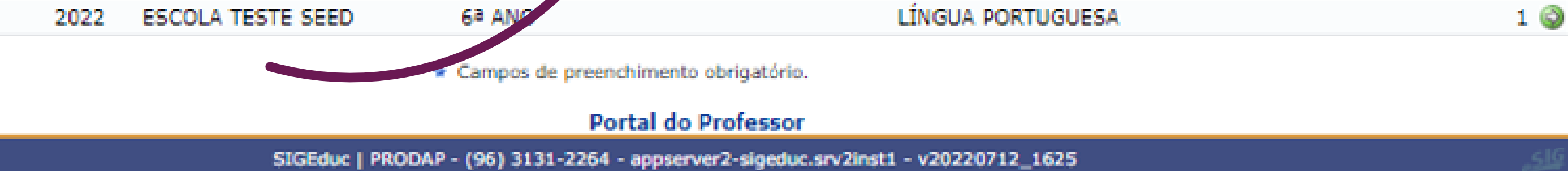

Componente

## PASSO 9 - SELECIONE A DATA NO CALENDÁRIO

Agora é só selecionar a data no calendário e a lista dos estudantes matriculados naquela turma irá aparecer.

| EED - SIGEduc - SIGEduc - Sistema Integrado de Gestão da Educação<br>Calendário Escolar |                        | Módulos       | Tempo de Sessão: 00:45 S |             |
|-----------------------------------------------------------------------------------------|------------------------|---------------|--------------------------|-------------|
| ESCOLA TESTE SEED                                                                       | 2022                   | Alterar senha | 😡 Ajuda                  | 😨 Tutoriais |
| Portal do Professor > Informar Frequência da Tu                                         | RMA                    |               |                          |             |
| LANG                                                                                    | AR FREQUÊNCIA DA TURMA |               |                          |             |
| LANG                                                                                    | AR FREQUENCIA DA TURMA |               |                          |             |

Através deste recurso é possível marcar as presenças dos estudantes da turma, preenchendo automaticamente a folha de frequência do diário de classe. Para preencher este formulário, selecione um dia de aula nos calendários a esquerda e, em seguida, marque uma das opções na lista ao lado de cada aluno, indicando se ele esteve presente ou indicando quantas aulas ele perdeu no dia selecionado. Se o estudante tiver faltado a aula toda, basta clicar na imagem ao lado da lista para

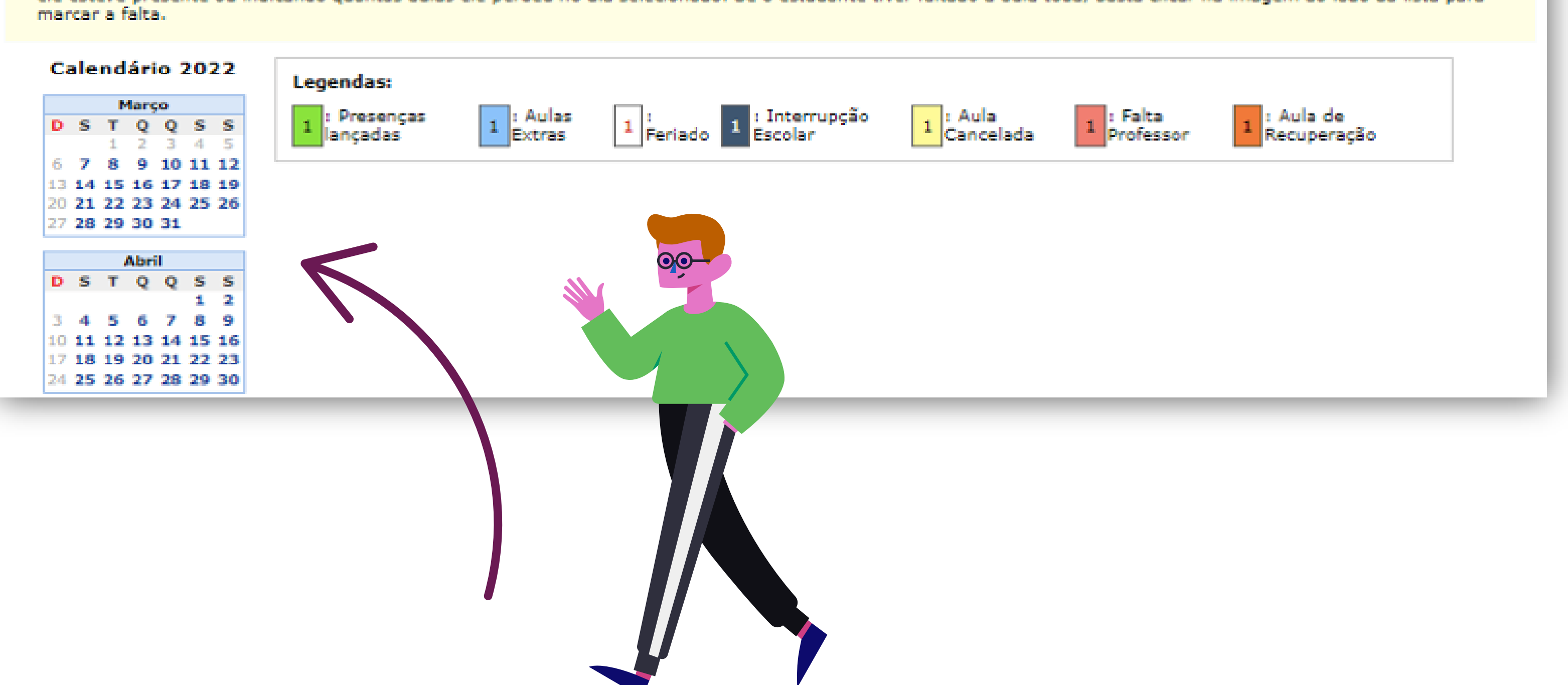

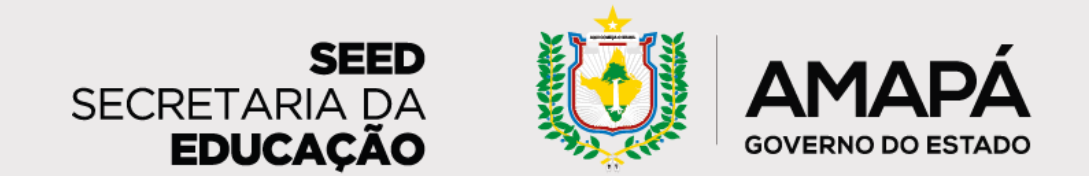

## PASSO 10 - SINALIZE A SITUAÇÃO DE CADA ALUNO

| SEED - SIGEduc - SIGEduc - Sistema Integrado de Gestão da Educaç | ão                 |                 | Tempo de S      | iessão: 00:45 SAIR |
|------------------------------------------------------------------|--------------------|-----------------|-----------------|--------------------|
| LEOPOLDO MACHADO (Deslogar)                                      | Calendário Escolar | 🎯 Módulos       | 🍃 Abrir Chamado | 📲 Menu Professor   |
| ESCOLA TESTE SEED                                                | 2022               | 😤 Alterar senha | 😡 Ajuda         | 😨 Tutoriais        |
| Portal do Professor > Informar Frequência da Turma               |                    |                 |                 |                    |
|                                                                  |                    |                 |                 |                    |
| LANÇAR FREQU                                                     | JÊNCIA DA TURMA    |                 |                 |                    |

Sinalize a situação de cada aluno nessa é só clicar no botão

Através deste recurso é possível marcar as presenças dos estudantes da turma, preenchendo automaticamente a folha de frequência do diário de classe. Para preencher este formulário, selecione um dia de aula nos calendários a esquerda e, em seguida, marque uma das opções na lista ao lado de cada aluno, indicando se ele esteve presente ou indicando quantas aulas ele perdeu no dia selecionado. Se o estudante tiver faltado a aula toda, basta clicar na imagem ao lado da lista para marcar a falta.

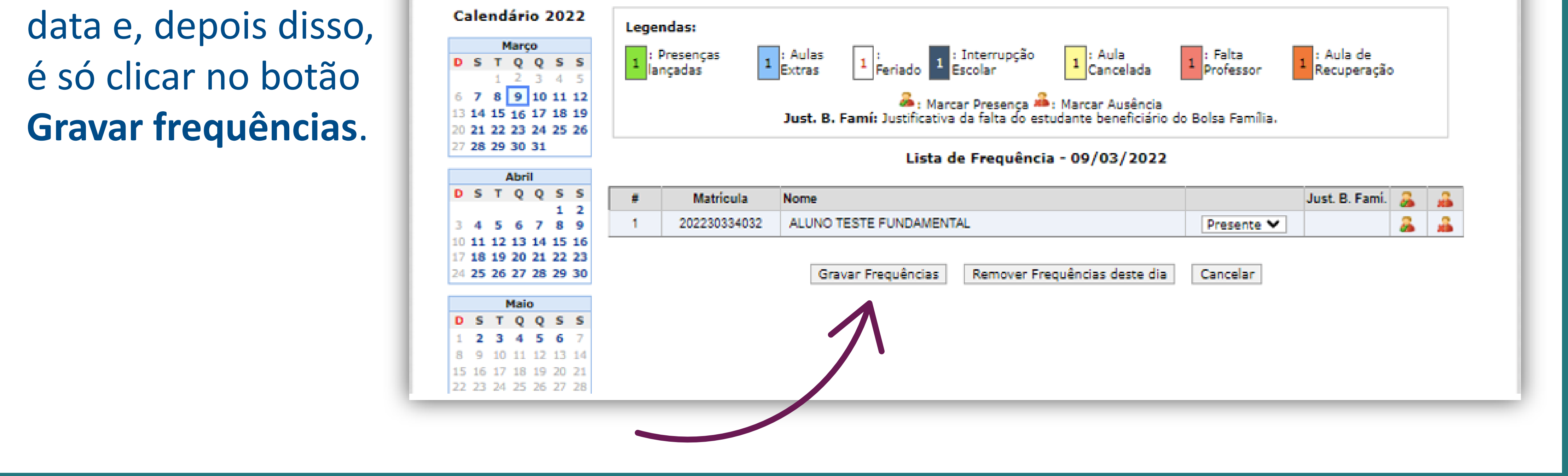

## PASSO 11 - SAIA DA PÁGINA E RETORNE

Pronto! Saindo da página e retornando em seguida, irá receber uma mensagem que informa que a

| OPOLDO MACHADO (Deslogar)                                                                                                    | ADO (Deslogar) Calendário Escolar 🥥 Módulos                                                                                                    |                                                                                 | Módulos                                                 | 🍃 Abrir Chamado                                                              | 🔩 Menu Pro                                               |
|----------------------------------------------------------------------------------------------------|----------------------------------------------------------------------------------------------------|---------------------------------------------------------------------------------|---------------------------------------------------------|------------------------------------------------------------------------------|----------------------------------------------------------|
| COLA TESTE SEED                                                                                                    |                                                                                                    | 2022                                                                            | Alterar senha                                           | 😡 Ajuda                                                                      | 👰 Tutoriais                                              |
| • Frequência cadastrado(a) com                                                                                                    | sucesso!                                                                                                    |                                                                                 |                                                         |                                                                              |                                                          |
|                                                                                                    |                                                                                                    |                                                                                 |                                                         |                                                                              | (x) fechar men                                           |
| PORTAL DO PROFESSOR > INFORMAR                                                                                                    | Frequência da Turma                                                                                                    |                                                                                 |                                                         |                                                                              |                                                          |
|                                                                                                    |                                                                                                    |                                                                                 |                                                         |                                                                              |                                                          |
|                                                                                                    | LANCAR ERFOURNESS                                                                                                    |                                                                                 |                                                         |                                                                              |                                                          |
|                                                                                                    | Lançar Frequência                                                                                                    | da Turma                                                                        |                                                         |                                                                              |                                                          |
| Através deste recurso é possível marca                                                                                                    | LANÇAR FREQUÊNCIA<br>as presenças dos estudantes da turma, pres                                                                                                    | DA TURMA                                                                        | amente a folha d                                        | de frequência do diário                                                      | o de classe. Par                                         |
| Através deste recurso é possível marca<br>preencher este formulário, selecione um dia o<br>ele esteve presente ou indicando quantas aul                                                     | LANÇAR FREQUÊNCIA<br>as presenças dos estudantes da turma, pres<br>le aula nos calendários a esquerda e, em seg<br>as ele perdeu no dia selecionado. Se o estuda   | DA TURMA<br>Inchendo automatica<br>uida, marque uma d<br>Inte tiver faltado a a | amente a folha o<br>as opções na lis<br>ula toda, basta | de frequência do diário<br>ta ao lado de cada alu<br>clicar na imagem ao la  | o de classe. Par<br>ino, indicando :<br>ado da lista par |
| Através deste recurso é possível marca<br>preencher este formulário, selecione um dia c<br>ele esteve presente ou indicando quantas aul<br>marcar a falta.                                  | Lançan Frequência<br>r as presenças dos estudantes da turma, pres<br>le aula nos calendários a esquerda e, em seg<br>as ele perdeu no dia selecionado. Se o estuda | DA TURMA<br>Inchendo automatica<br>uida, marque uma d<br>inte tiver faltado a a | amente a folha o<br>as opções na lis<br>ula toda, basta | de frequência do diário<br>ita ao lado de cada alu<br>clicar na imagem ao la | o de classe. Par<br>uno, indicando :<br>ado da lista par |
| Através deste recurso é possível marca<br>preencher este formulário, selecione um dia c<br>ele esteve presente ou indicando quantas au<br>marcar a falta.                                   | Lançan Frequência<br>r as presenças dos estudantes da turma, pres<br>le aula nos calendários a esquerda e, em seg<br>as ele perdeu no dia selecionado. Se o estuda | DA TURMA<br>Inchendo automatica<br>uida, margue uma d<br>inte tiver faltado a a | amente a folha o<br>as opções na lis<br>ula toda, basta | de frequência do diário<br>ta ao lado de cada alu<br>clicar na imagem ao la  | o de classe. Par<br>uno, indicando :<br>ado da lista par |
| Através deste recurso é possível marcar<br>preencher este formulário, selecione um dia o<br>ele esteve presente ou indicando quantas aul<br>marcar a falta.<br>Calendário 2022<br>Legendas: | Lançar Frequência<br>r as presenças dos estudantes da turma, pres<br>le aula nos calendários a esquerda e, em seg<br>as ele perdeu no dia selecionado. Se o estuda | DA TURMA<br>Inchendo automatica<br>uida, marque uma d<br>inte tiver faltado a a | amente a folha o<br>as opções na lis<br>ula toda, basta | de frequência do diário<br>ita ao lado de cada alu<br>clicar na imagem ao la | o de classe. Par<br>uno, indicando :<br>ado da lista par |

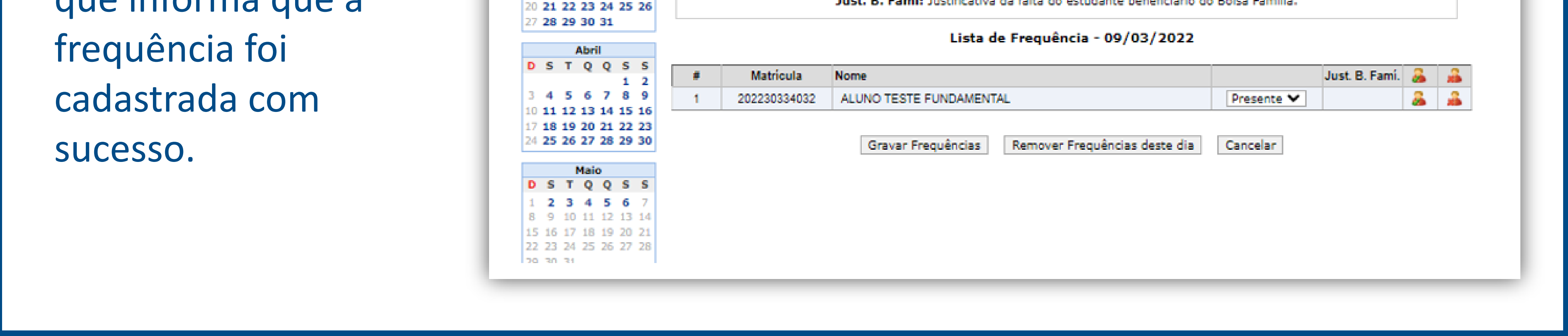

Viu só?! Agora é só aguardar o relatório semanal com informações dos alunos em risco de abandono que chegará para a gestão escolar!

Lembre-se: para que as informações do relatório estejam sempre atualizadas, é fundamental que a frequência seja lançada no SIGEduc regularmente. Contamos com você!

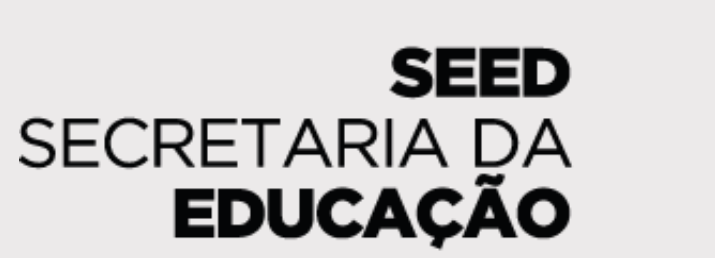

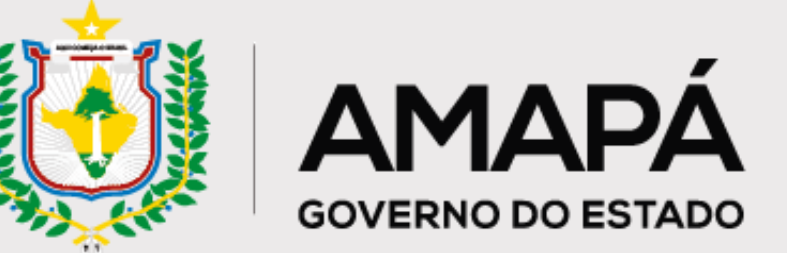

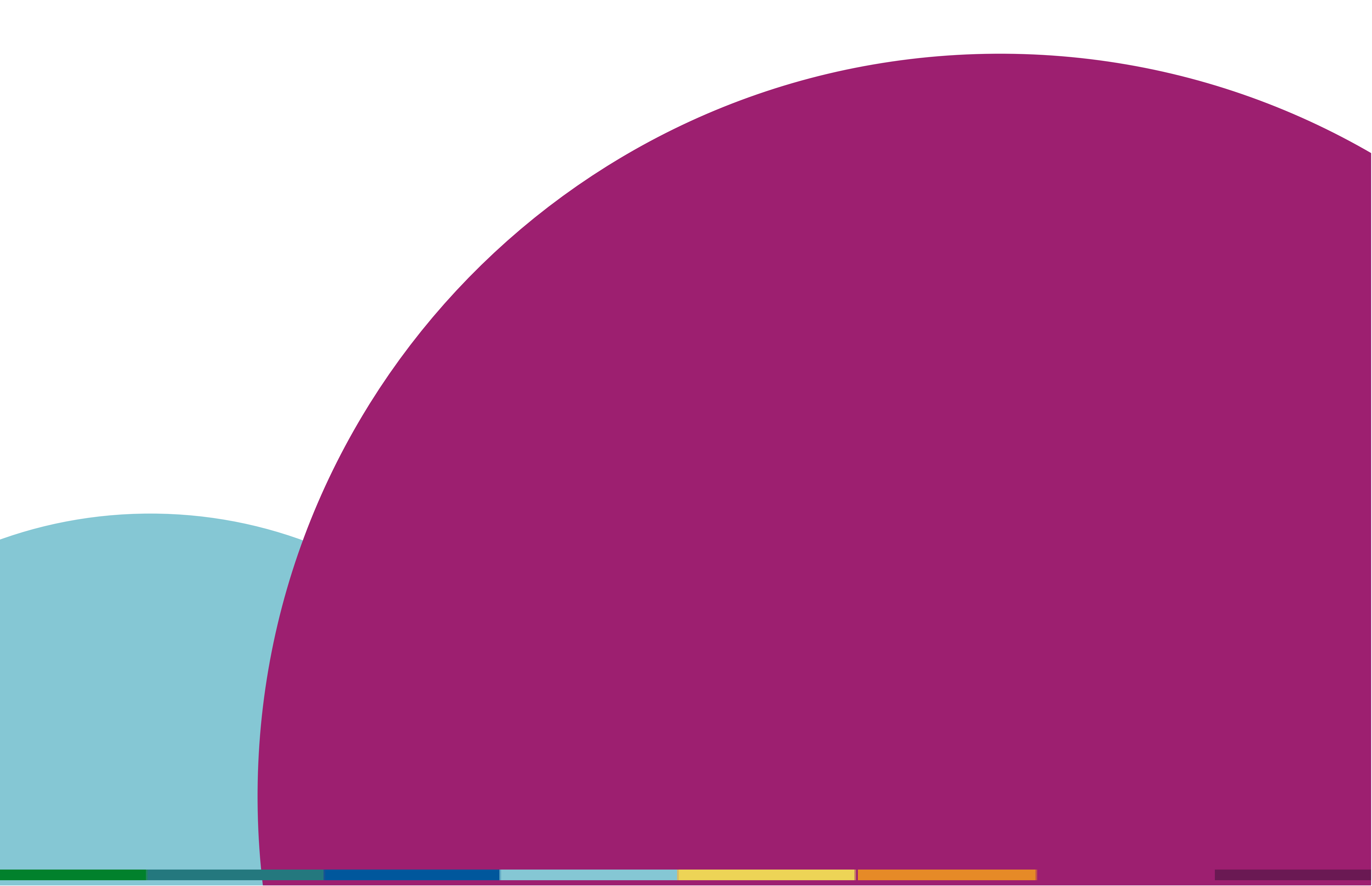

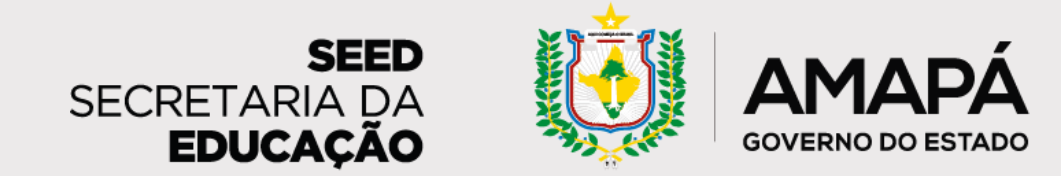

Orientações para leitura e interpretação do relatório da escola

A escola vai receber semanalmente um relatório diagnóstico que vai apoiar as ações de prevenção do abandono escolar e busca ativa dos estudantes. Esperamos que as informações disponíveis no relatório auxiliem vocês nesse processo! Vamos conhecer o relatório?

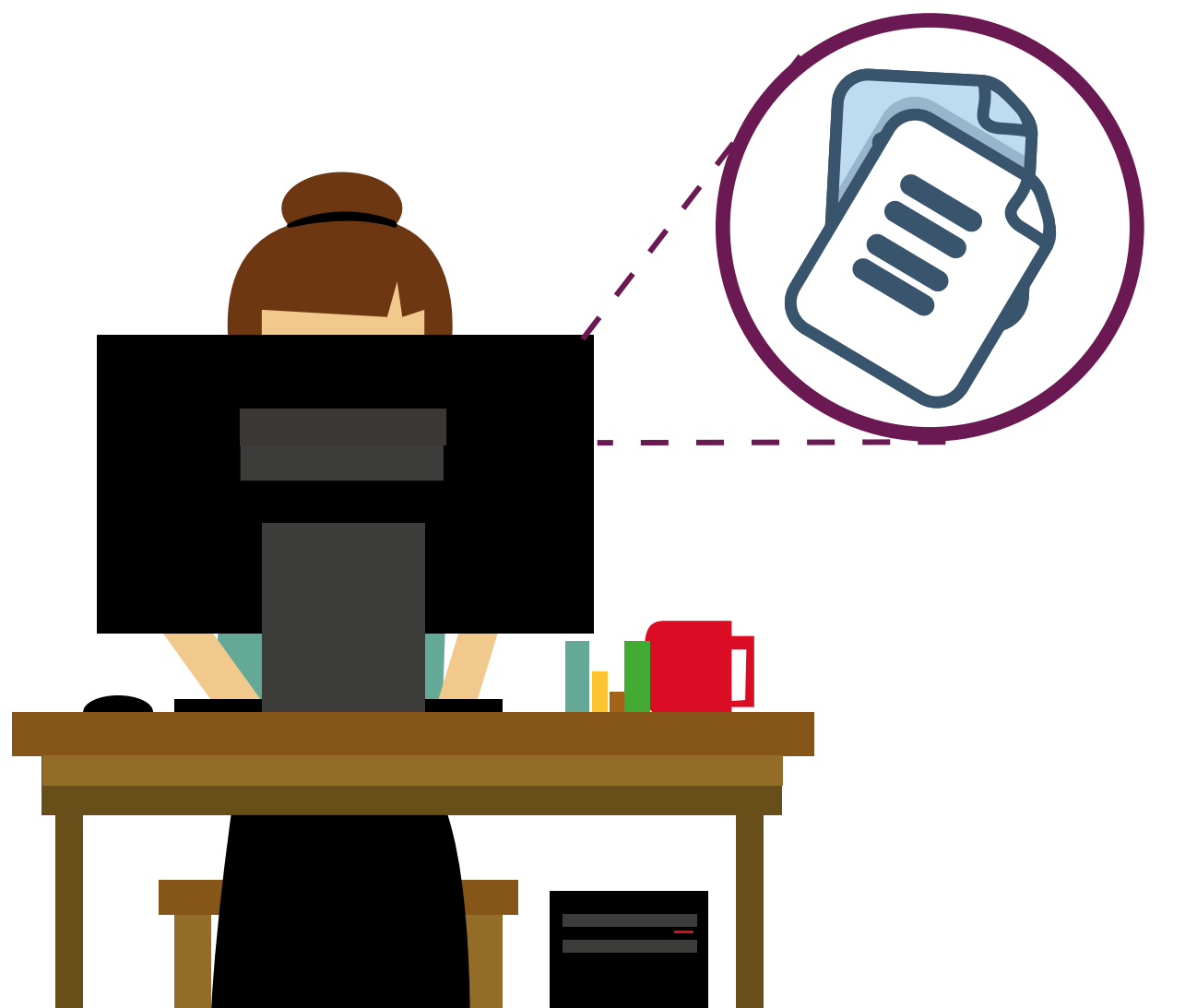

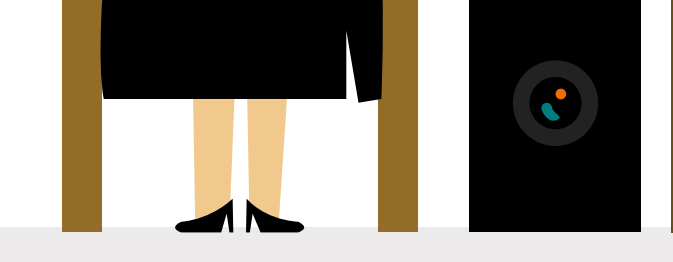

## 1<sup>ª</sup> seção

Nesta seção, a escola tem uma **visão geral** sobre seus dados. As informações disponibilizadas podem acender sinais de alerta quanto à necessidade de atualização dos dados no SIGEduc e de priorização de ações. Também será possível acompanhar os resultados do trabalho de busca ativa que vem sendo realizado.

#### 1 – Nome da escola e quantitativo de alunos

Identificação da escola e do número de alunos cadastrados no SIGEduc.

#### 2 - Ações recomendadas por risco

Caracterização de cada perfil de risco de abandono e recomendação de ações específicas de busca ativa que devem ser realizadas junto aos estudantes em cada um dos níveis de risco: alto, médio e baixo.

#### 3 – Quantidade de estudantes em risco de abandono por criticidade

Aqui você consegue identificar o quantitativo de alunos que estão em risco de abandonar a escola, bem como a quantidade de estudantes para os quais ainda não foram realizadas ações de busca ativa.

#### 4 – Quantidade de estudantes sem dados

Este indicador apresenta a quantidade de alunos que estão sem dados de frequência preenchidos no SIGEduc e pode indicar a necessidade de atualização das informações. Afinal, sem dados não há como saber se há risco de abandono.

#### 5 – Estudantes sem risco de abandono e estudantes recuperados

Aqui vemos a quantidade de estudantes que têm frequentado a escola regularmente. Há também um destaque para o número de alunos que retornaram à escola desde o último relatório.

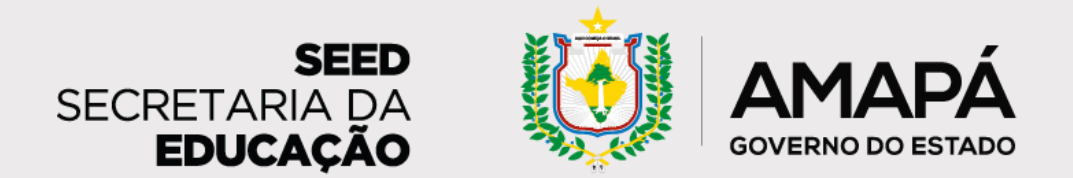

3

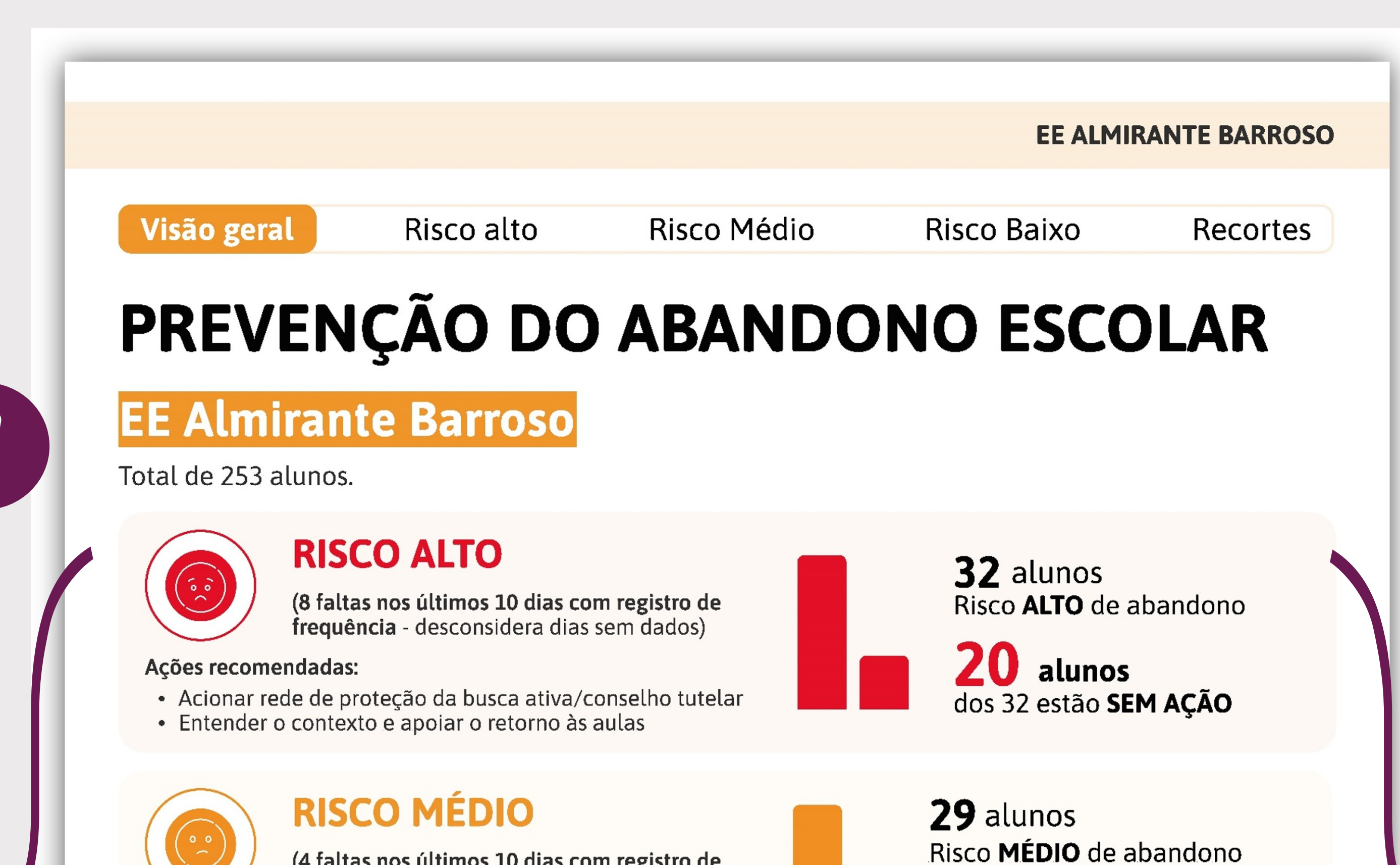

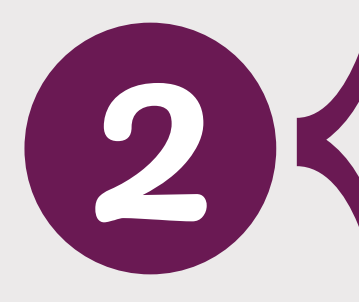

(4 faltas nos últimos 10 dias com registro de frequência) - desconsidera dias sem dados)

#### Ações recomendadas:

- Reforçar contato com familiares/responsáveis
- Contato do grêmio estudantil com estudante

#### **RISCO BAIXO**

(2 faltas nos últimos 10 dias com registro de frequência) - desconsidera dias sem dados)

#### Ações recomendadas:

00

- Contato por telefone com familiares/responsáveis
- Entender os motivos das faltas

### **SEM DADOS**

7 dias sem registro de frequência nos últimos 20 dias de aula

#### Ações recomendadas:

• Solicitar aos responsáveis para preencher a ficha de presença corretamente.

## **SEM RISCO**

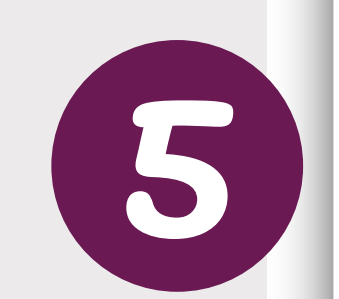

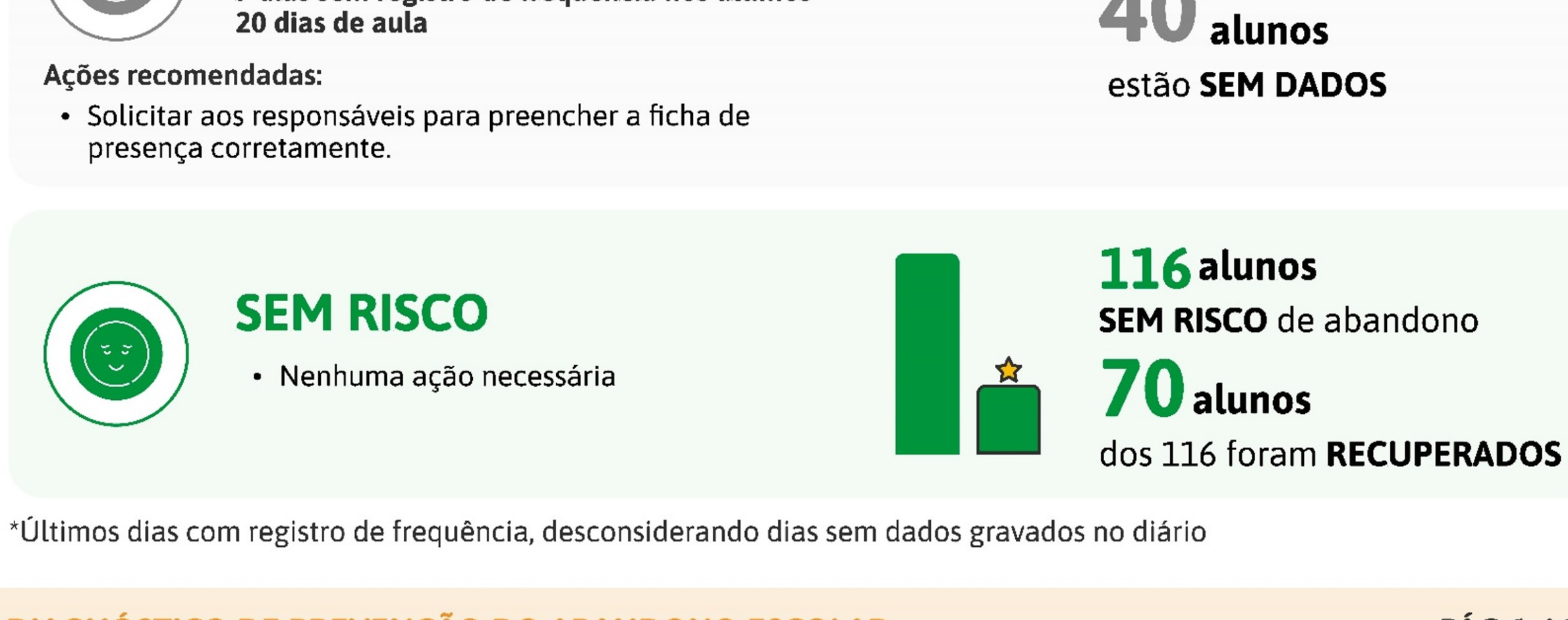

**PÁG 1 /** 10

4

## **DIAGNÓSTICO DE PREVENÇÃO DO ABANDONO ESCOLAR**

**Z** alunos

**36**alunos

**25** alunos

40

dos 29 estão SEM AÇÃO

Risco BAIXO de abandono

dos 36 estão SEM AÇÃO

**Observação:** os dados apresentados neste tutorial

são fictícios e meramente ilustrativos.

Importante! Para que o relatório chegue até a escola com os dados corretos, é fundamental que haja frequentemente o preenchimento da frequência dos alunos no SIGEduc e do formulário de coleta de ações.

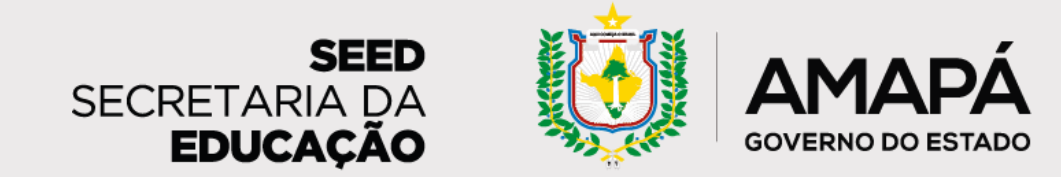

Orientações para leitura e interpretação do relatório da escola

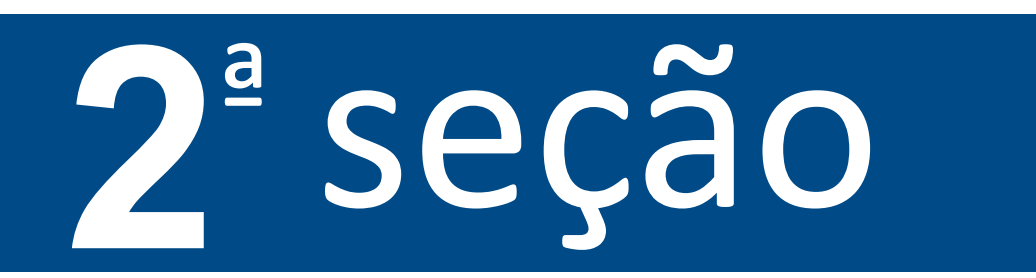

Esta seção tem por objetivo apresentar as características do estudante em **Risco Alto de abandono**, as ações que a escola pode realizar junto a esses alunos e a lista nominal dos estudantes em risco. Através desses dados, esperamos que a

escola consiga realizar um trabalho de busca ativa e trazê-los de volta!

Os alunos em risco alto de abandono são aqueles que apresentam 8 faltas consecutivas ou não - nos últimos 10 dias. Para esse público, as ações recomendadas são o acionamento da rede de proteção da busca ativa e do Conselho Tutelar, além da compreensão do contexto e do apoio ao retorno do aluno às aulas.

 1 – Caracterização do Risco Alto de abandono: informa quais são os critérios para que o aluno seja considerado em risco alto de abandono, bem como as ações sugeridas de busca ativa dos estudantes que se encontram nesse perfil.

**2 – Calendário ilustrativo:** mostra o quantitativo de faltas necessárias para que um aluno seja considerado em risco alto de abandono.

3 – Direcionamento para formulário de registro de ações: espaço com QRCode, link e código para que a escola registre no formulário as ações de busca ativa que estão sendo realizadas. Para que o relatório seja fidedigno, é fundamental que a escola garanta o registro frequente das ações nesse instrumento. Vamos conhecer mais sobre ele no próximo capítulo!

**4 – Lista de estudantes em Risco Alto de abandono:** é onde se encontram o número de matrícula, a turma e o nome de cada estudante. A barra horizontal abaixo do nome de cada aluno sinaliza o perfil de risco do estudante ao longo do tempo.

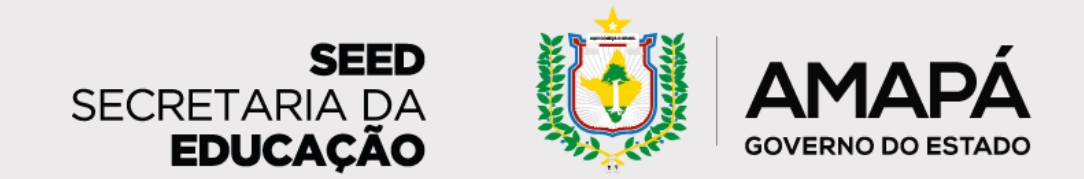

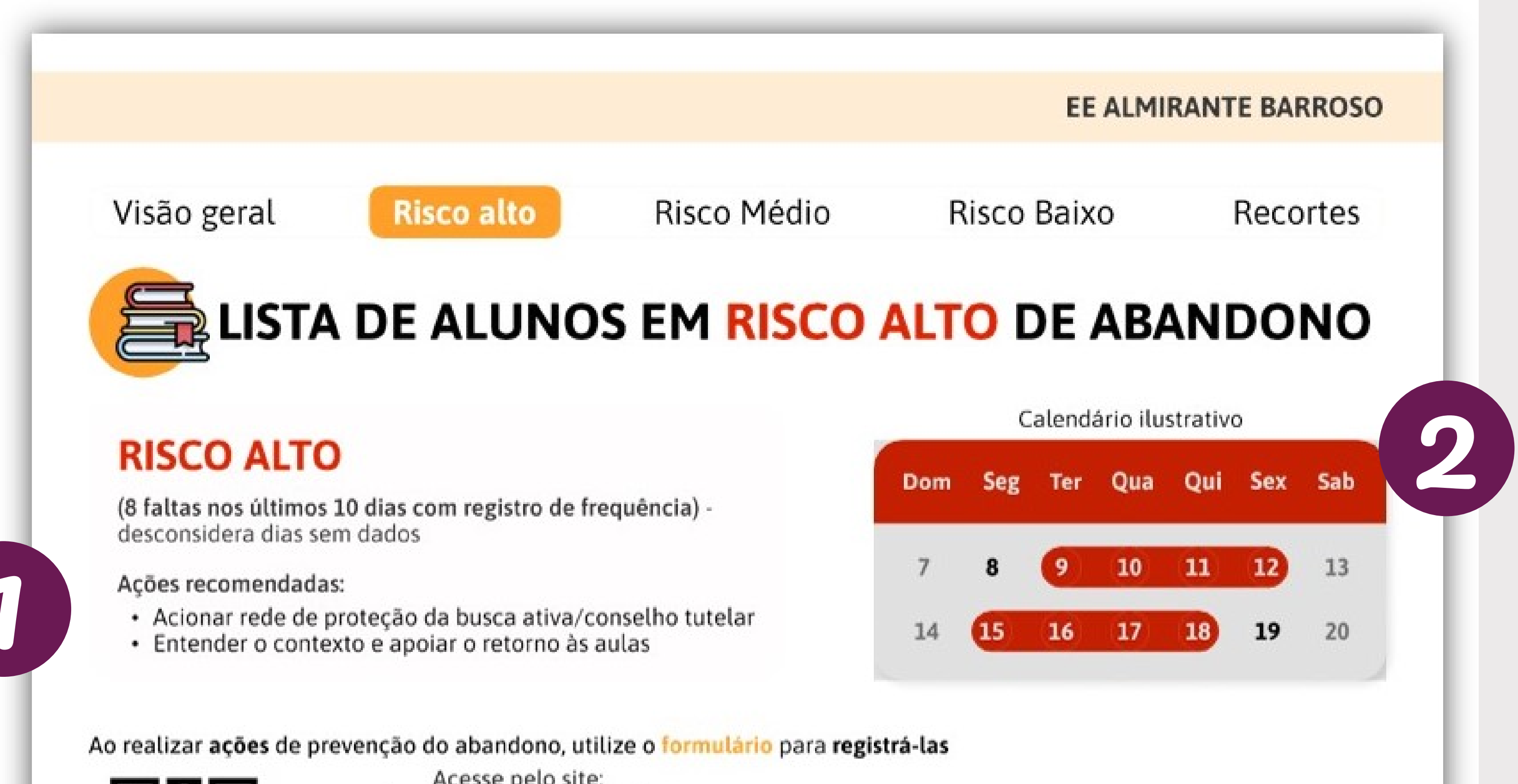

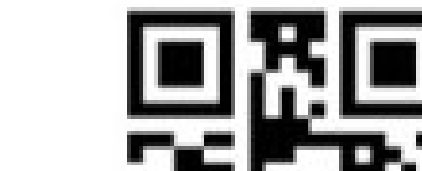

Acesse pelo site: https://www.figma.com.br

| 3 |            | PREV   | Código:<br>ENCAODOABANDONO |     | Legenda             | ação 🛞 Se            | m ação recente       |
|---|------------|--------|----------------------------|-----|---------------------|----------------------|----------------------|
|   | Matricula  | Turma  | Nome                       |     | Ação                | Categoria<br>da ação | Motivo das<br>faltas |
|   | 1234556    | EM 1°A | Alexandre da Costa         |     | <b>(x)</b><br>04/07 | Ligação              | Trabalho             |
|   | 2345667    | AI 5°B | Eduarda da Mota            |     | <b>(X)</b><br>04/07 | Ligação              | Saúde                |
| 3 | 1287394    | EM 1°C | Caio Nogueira              |     | <b>(X)</b><br>04/07 | Ligação              | Familiares           |
|   | 3478033    | AF 7°A | Vicente da Conceição       |     | <b>0</b> 4/07       | Grêmio               | Trabalho             |
|   | 2387423    | EM 3°A | Ana Vitória da Rocha       |     | <b>(x)</b><br>04/07 | Ligação              | Familiares           |
|   | DIAGNÓSTIC |        |                            | IAR |                     |                      | PÁG 2 / 10           |

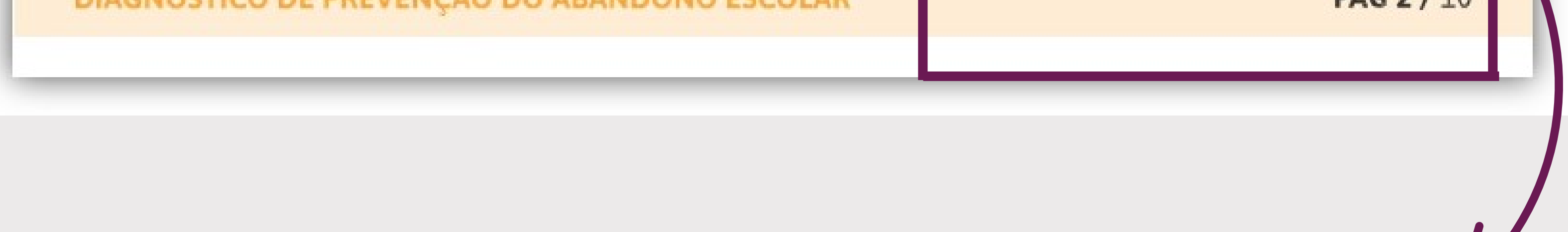

A coluna **Ação** mostra se foram ou não realizadas ações recentes de busca ativa daquele estudante e a data da última ação realizada.

A coluna **Categoria da Ação** sinaliza a última ação de busca ativa realizada com sucesso junto a cada aluno, e a coluna **Motivo das Faltas** indica a causa verificada para as ausências do estudante.

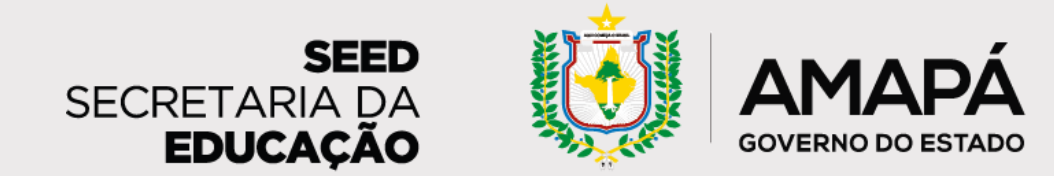

Orientações para leitura e interpretação do relatório da escola

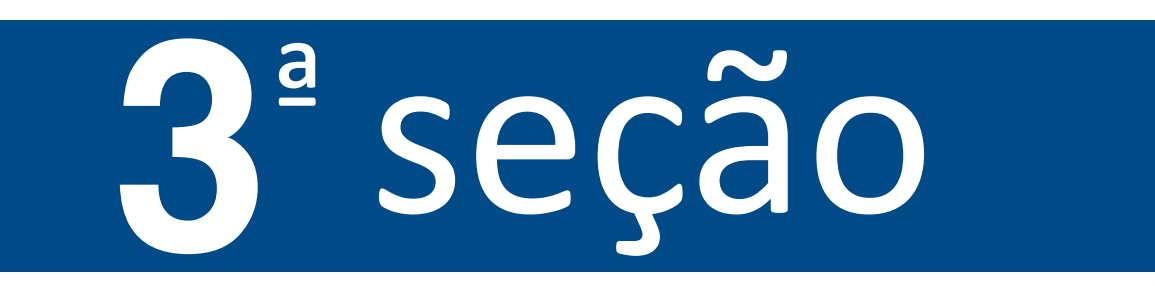

Esta seção contém os mesmos dados da anterior, com foco nos alunos com **Risco** Médio de abandono.

Estão em risco médio de abandono os alunos que apresentam 4 faltas consecutivas ou não - nos últimos 10 dias. As ações recomendadas para esses estudantes são o reforço do contato com familiares/responsáveis e o contato do grêmio estudantil.

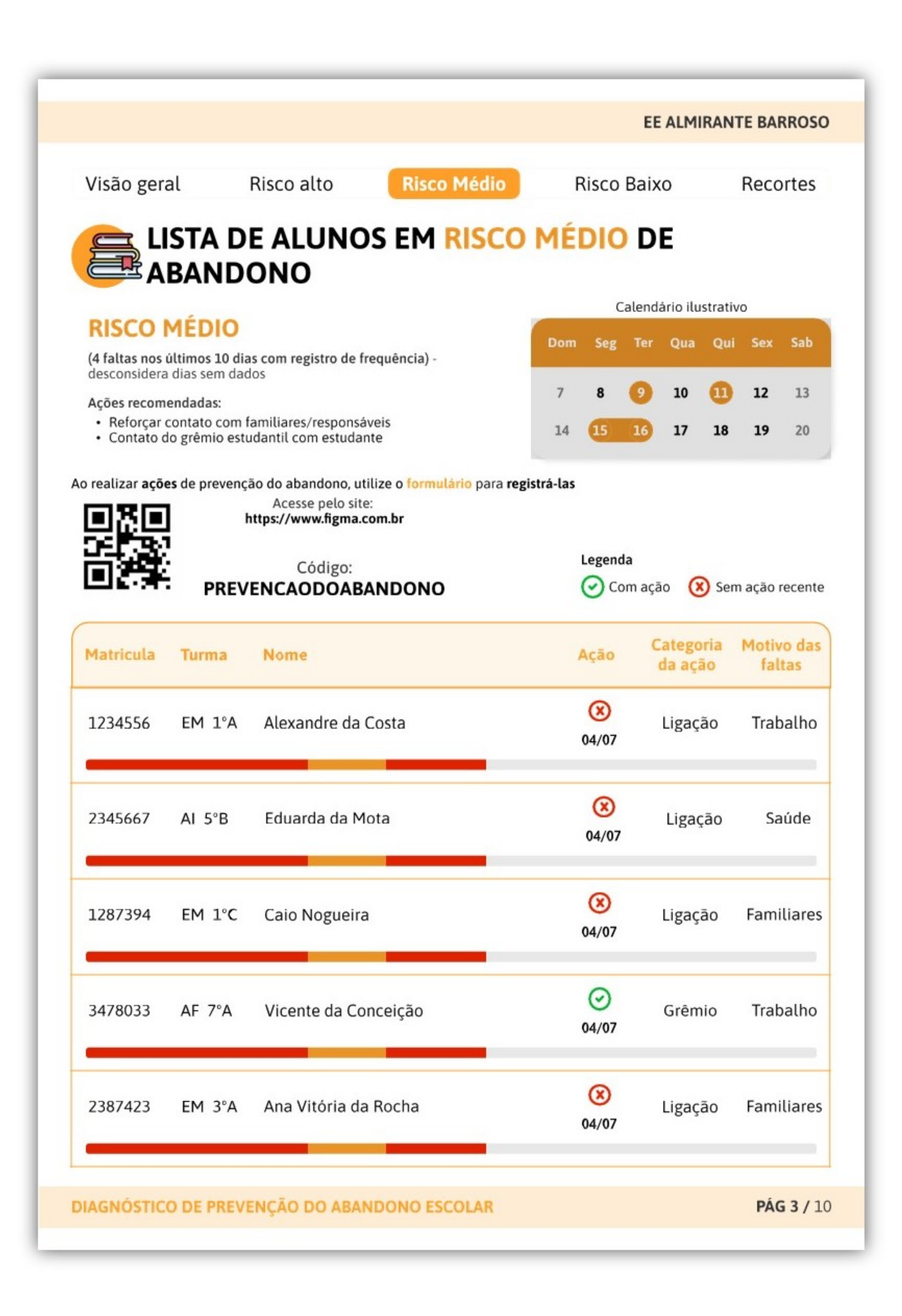

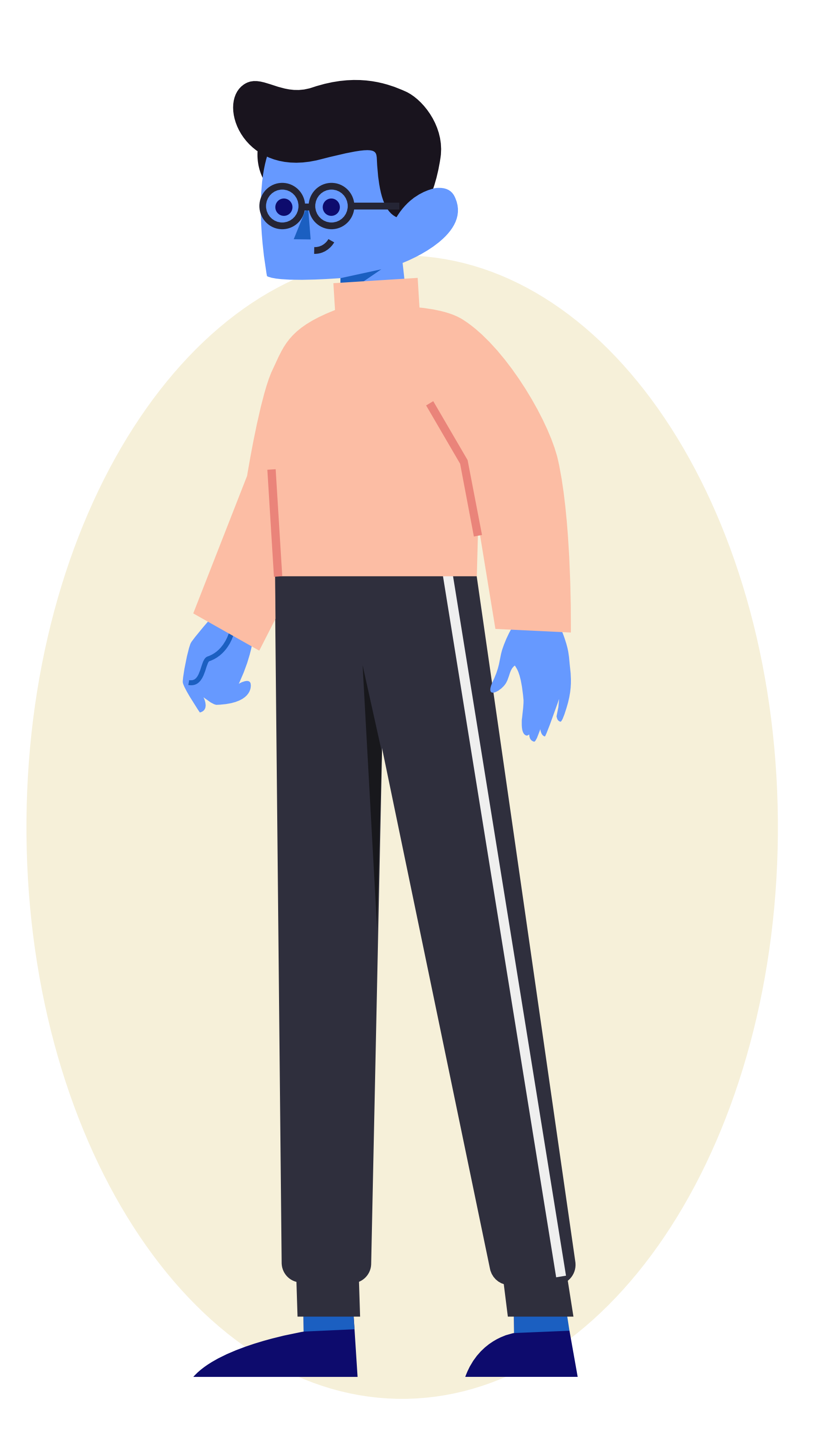

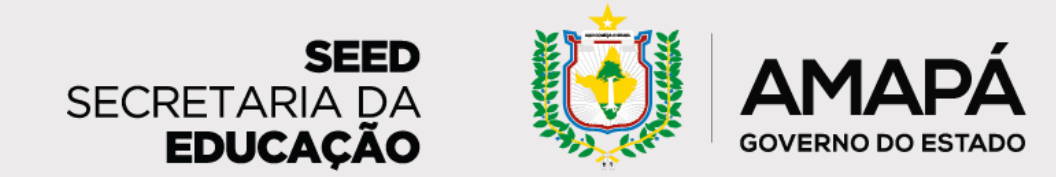

Orientações para leitura e interpretação do relatório da escola

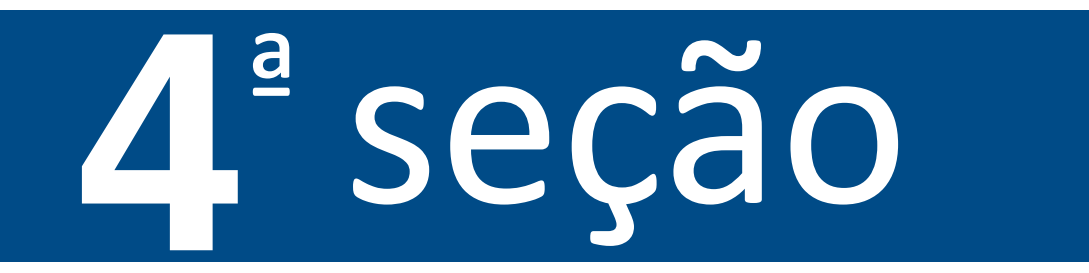

O risco baixo de abandono compreende os alunos que apresentam 2 faltas consecutivas ou não - nos últimos 10 dias. Recomenda-se, para esse público, o contato telefônico com familiares/responsáveis e a compreensão das razões das

#### ausências.

# Aqui temos os mesmos dados das seções anteriores, agora com foco nos estudantes com **Risco Baixo de abandono**.

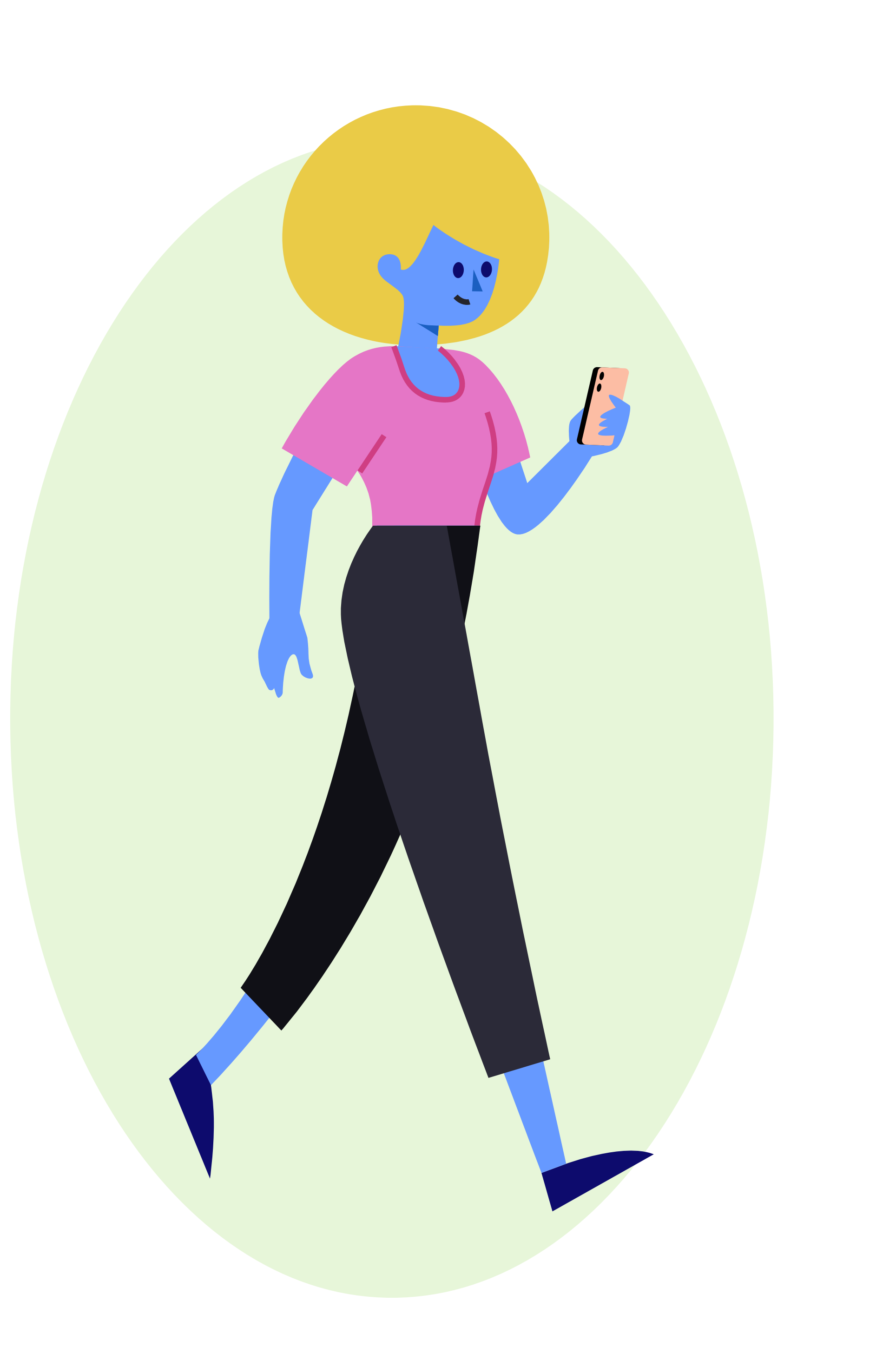

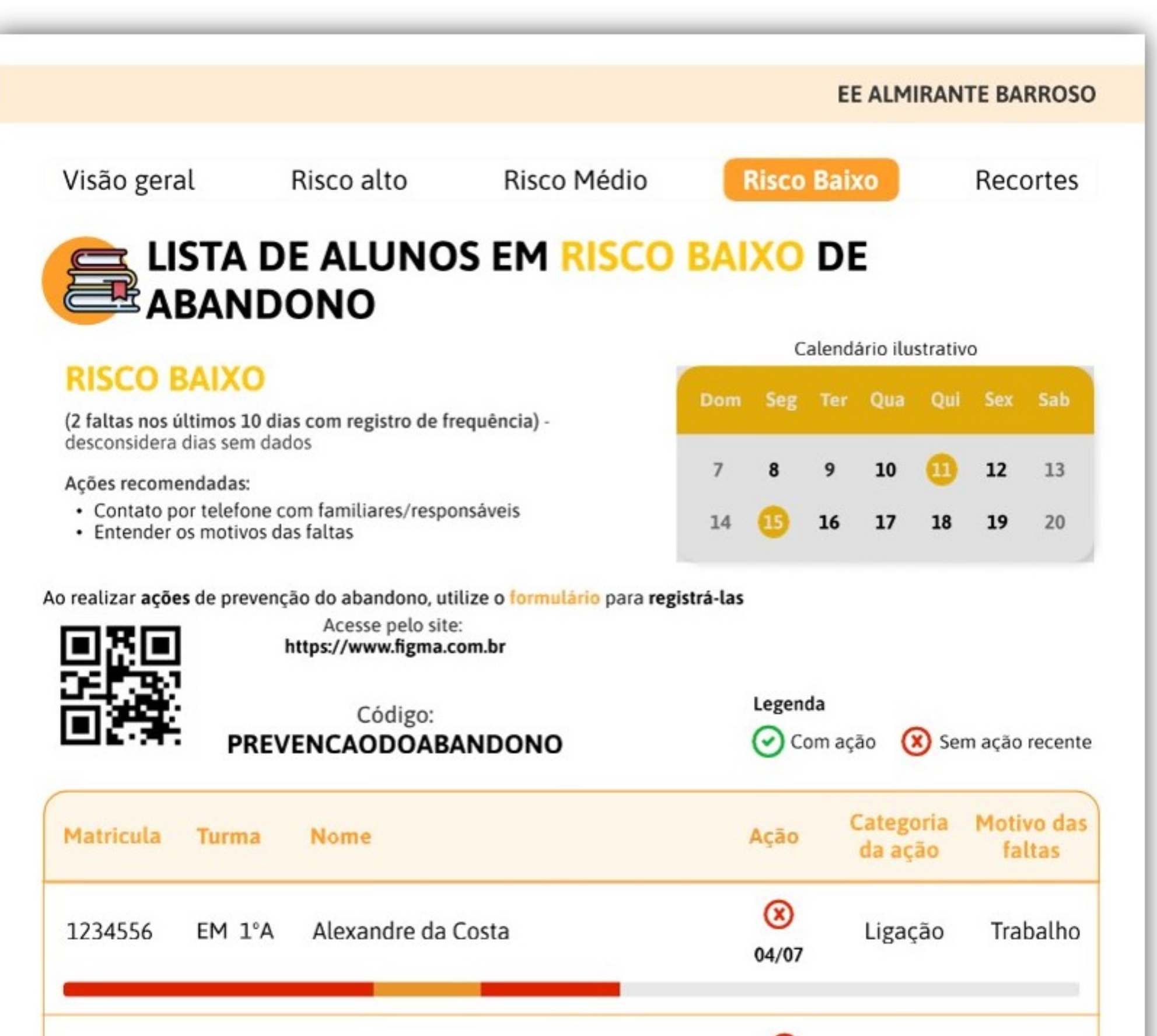

| 2345667  | AI 5°B     | Eduarda da Mota          | 04/07               | Ligação | Saúde            |
|----------|------------|--------------------------|---------------------|---------|------------------|
| 1287394  | EM 1°C     | Caio Nogueira            | (X)<br>04/07        | Ligação | Familiares       |
| 3478033  | AF 7°A     | Vicente da Conceição     | ⊘<br>04/07          | Grêmio  | Trabalho         |
| 2387423  | EM 3°A     | Ana Vitória da Rocha     | <b>(x)</b><br>04/07 | Ligação | Familiares       |
| AGNÓSTIC | O DE PREVE | NÇÃO DO ABANDONO ESCOLAR |                     |         | <b>PÁG 4 /</b> 3 |

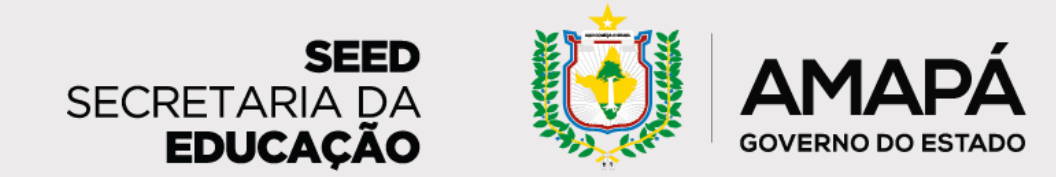

Orientações para leitura e interpretação do relatório da escola

## 5<sup>ª</sup> seção

Nesta página, os dados da escola serão apresentados em recortes por etapa, cor/raça e sexo. A escola poderá, então, analisar a relação desses dados de perfil com os dados de abandono, identificando, por exemplo, um público-alvo de

#### atuação e questões que podem estar relacionadas ao risco de abandono.

**1 - Quantidade de alunos em risco de abandono** por etapa de ensino: anos iniciais e finais do Ensino Fundamental, Ensino Médio e outras etapas.

2 – Risco de abandono por sexo: masculino e feminino. Os dados estão distribuídos conforme disponibilizados pela base de dados da SEED/AP.

3 – Risco de abandono por cor/raça: brancos, pardos, negros e indígenas.

4 – Quantidade de alunos sem dados por etapa: percentual de estudantes sem dados cadastrados

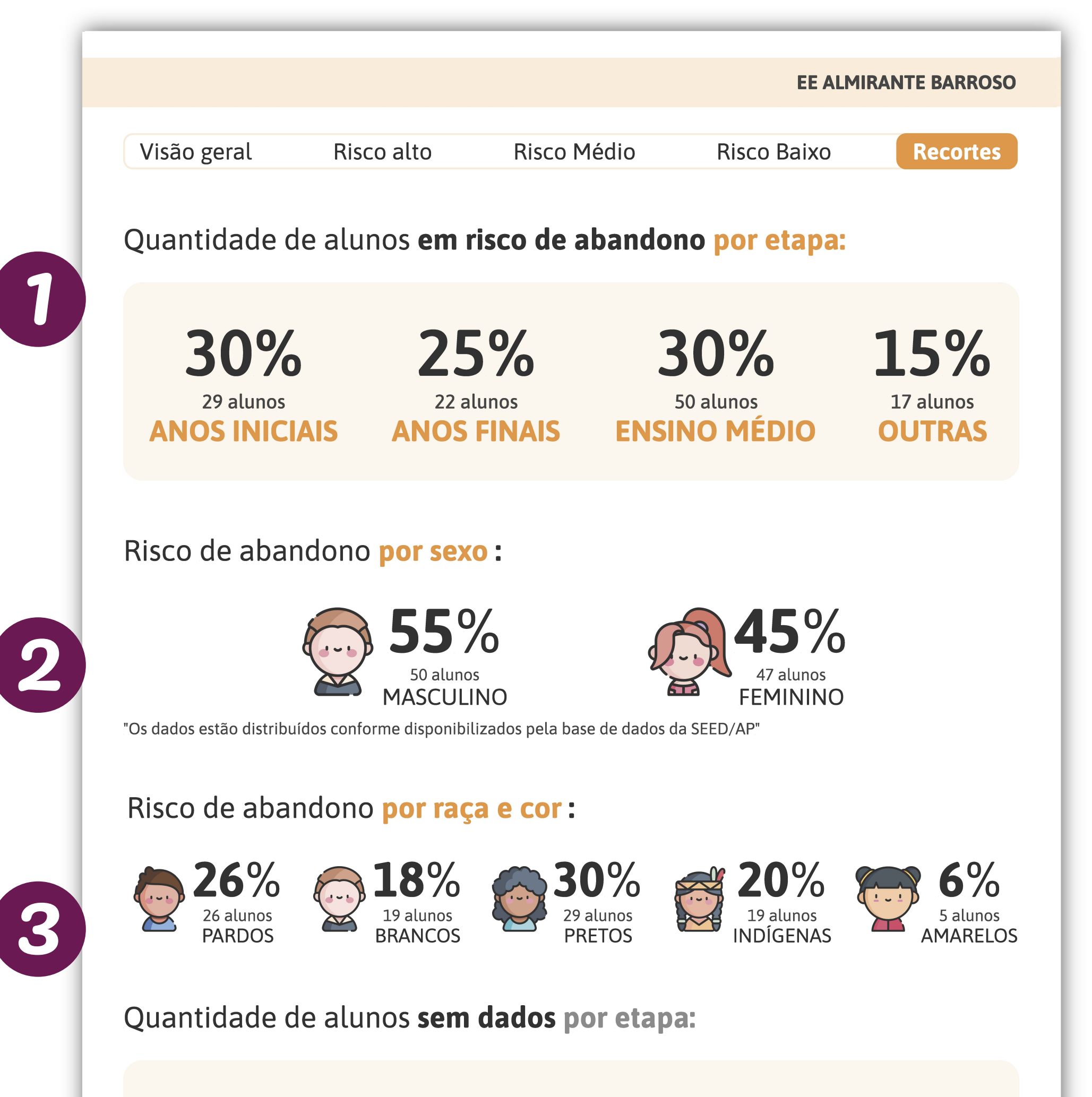

no SIGEduc, divididos por etapas: anos iniciais e finais do Ensino Fundamental, Ensino Médio e outras etapas.

|   | 30%                     | 25%                   | 30%                       | 15%                |  |
|---|-------------------------|-----------------------|---------------------------|--------------------|--|
| 4 | 12 alunos ANOS INICIAIS | 10 alunos ANOS FINAIS | 12 alunos<br>ENSINO MÉDIO | 6 alunos<br>OUTRAS |  |
|   |                         |                       |                           |                    |  |
|   | DIAGNÓSTICO DE PREVENÇÃ | ÃO DO ABANDONO ESCO   | LAR                       | <b>PÁG 5 /</b> 10  |  |
|   |                         |                       |                           |                    |  |

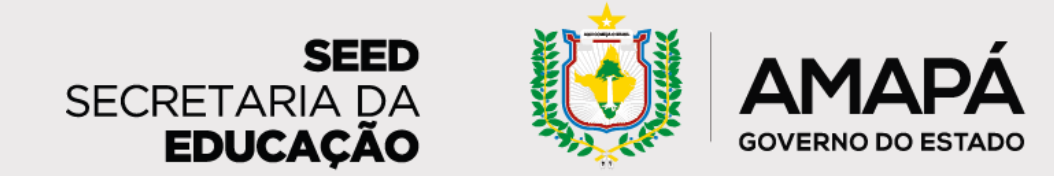

Orientações para leitura e interpretação do relatório da escola

## 6<sup>ª</sup> seção

Aqui temos dados para celebrar a evolução do trabalho realizado pela escola nas últimas semanas, por meio do acompanhamento do avanço na realização de ações de busca ativa. Também será possível acompanhar a evolução dos percentuais de estudantes sem dados cadastrados no SIGEduc e daqueles em risco de abandono escolar.

1 – Histórico de ações para apoiar estudantes em risco de abandono: gráfico de barras que sinaliza o percentual de estudantes em risco de abandono escolar para os quais foram realizadas ações de busca ativa ao longo do tempo.

2 – Histórico de estudantes em risco de abandono escolar por criticidade: quantitativo atual de alunos em cada nível de risco de abandono e gráfico de barras que mostra a evolução dos dados ao longo do tempo.

### Viu só? **O relatório de prevenção do abandono escolar** é uma ferramenta

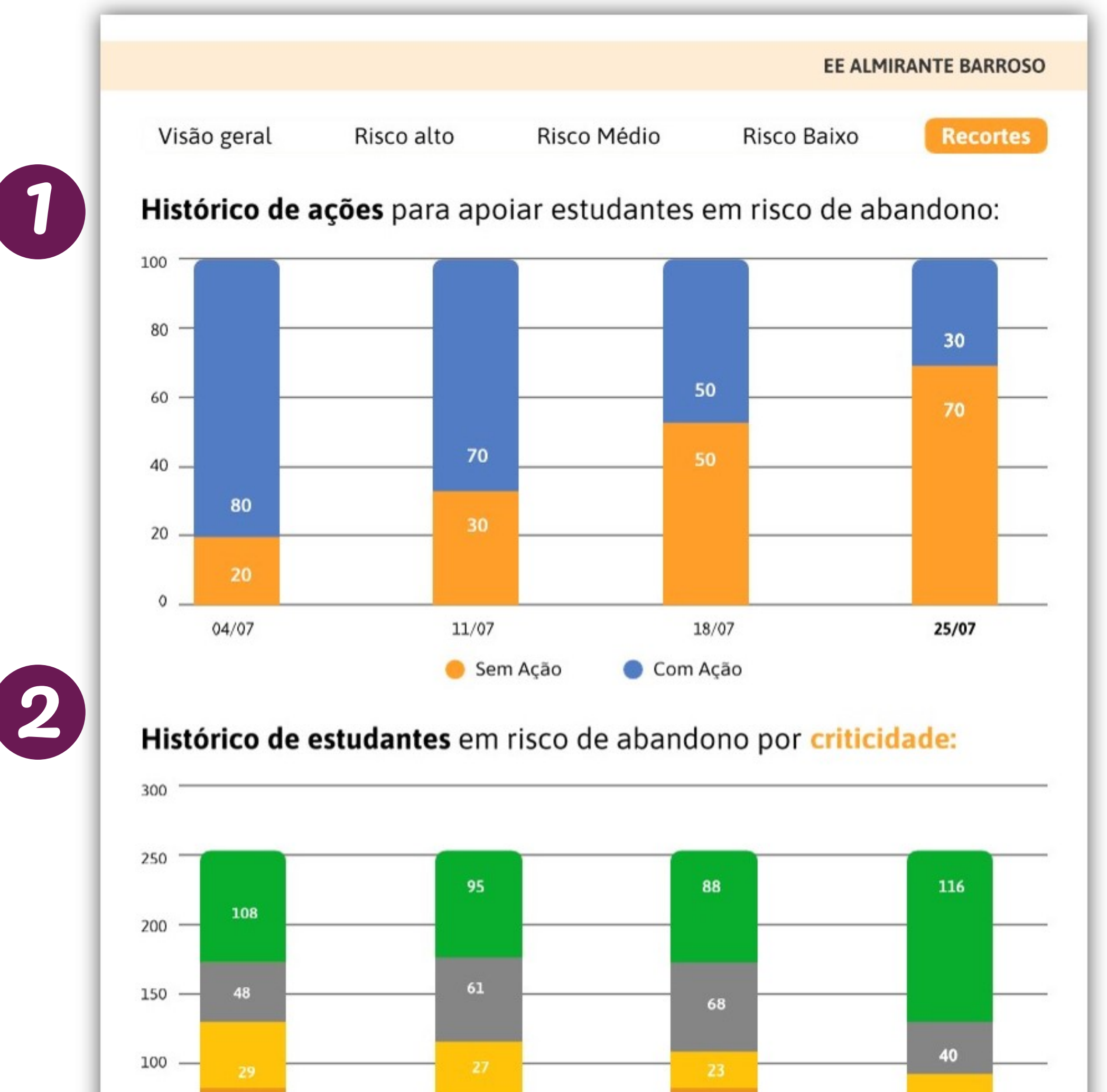

essencial para o trabalho da escola, pois facilita os esforços de busca ativa e ajuda a garantir o cuidado com cada estudante.

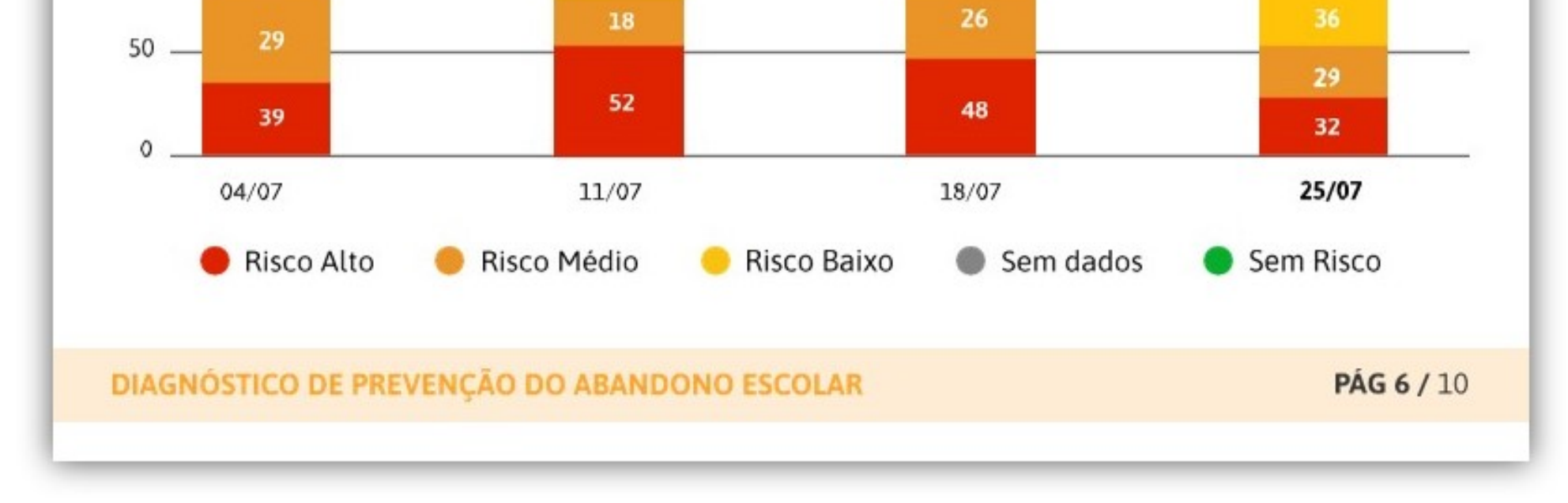

# Vamos juntos nesse importante trabalho para garantir que os nossos estudantes frequentem a escola!

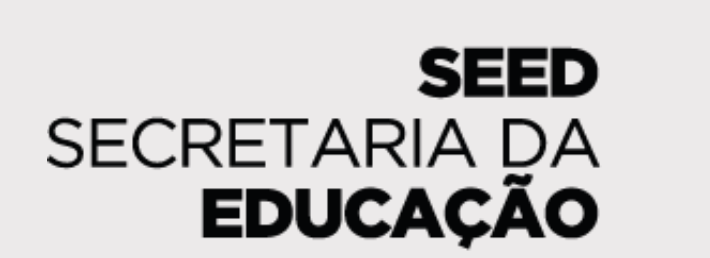

**AMAPÁ** 

GOVERNO DO ESTADO

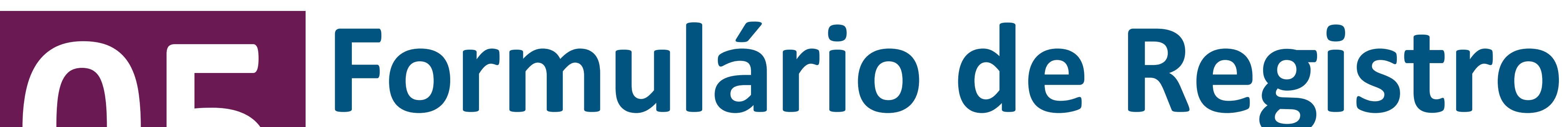

# de Ações de Busca Ativa

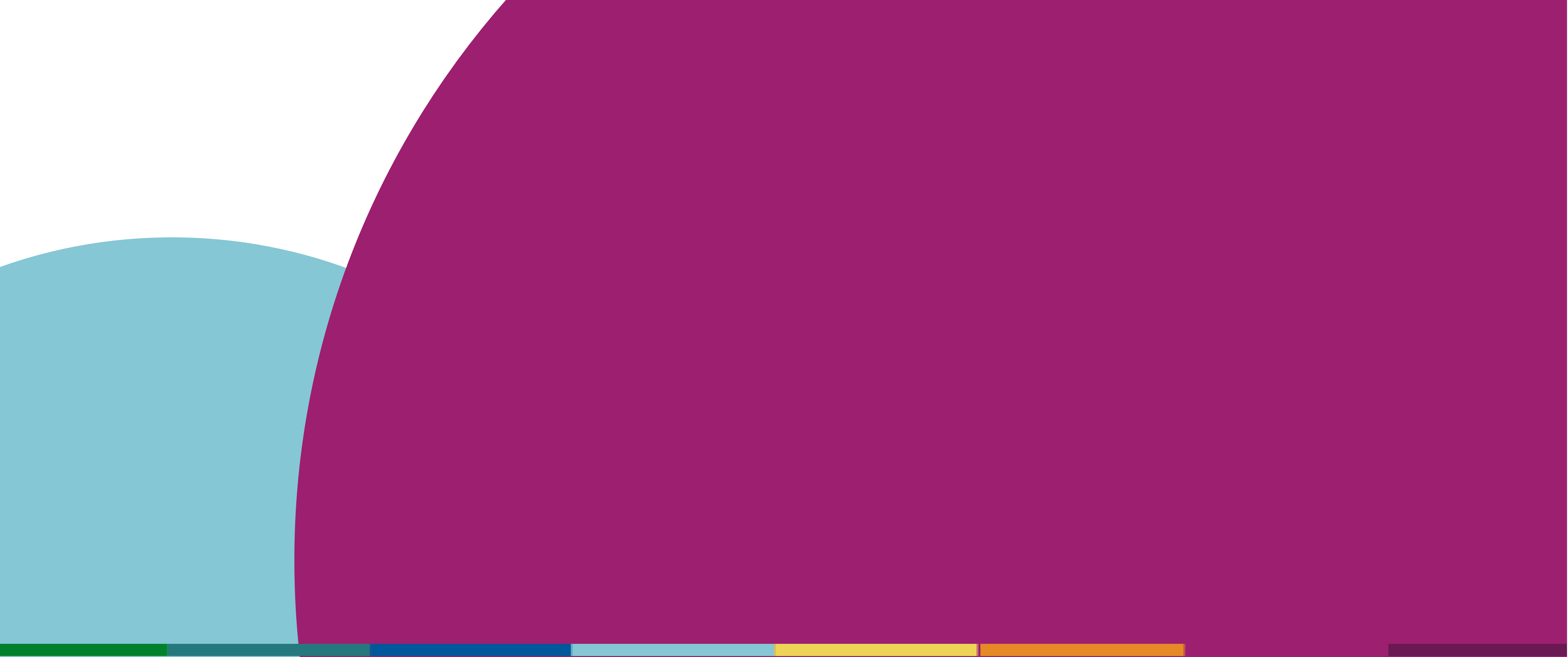

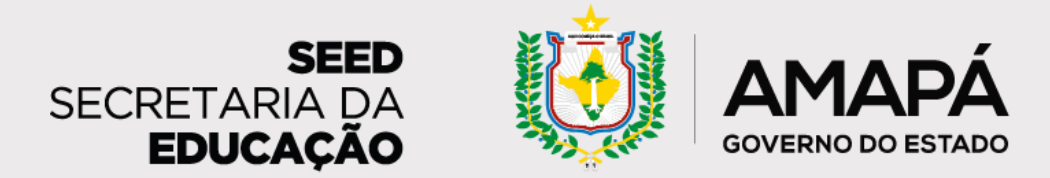

A tarefa do Registro de Ações de Busca Ativa é extremamente importante para monitorar a efetividade do projeto de prevenção ao abandono escolar, divulgar boas práticas e checar os resultados da escola.

AMAPÁ

SECRETARIA DA EDUCACÃO

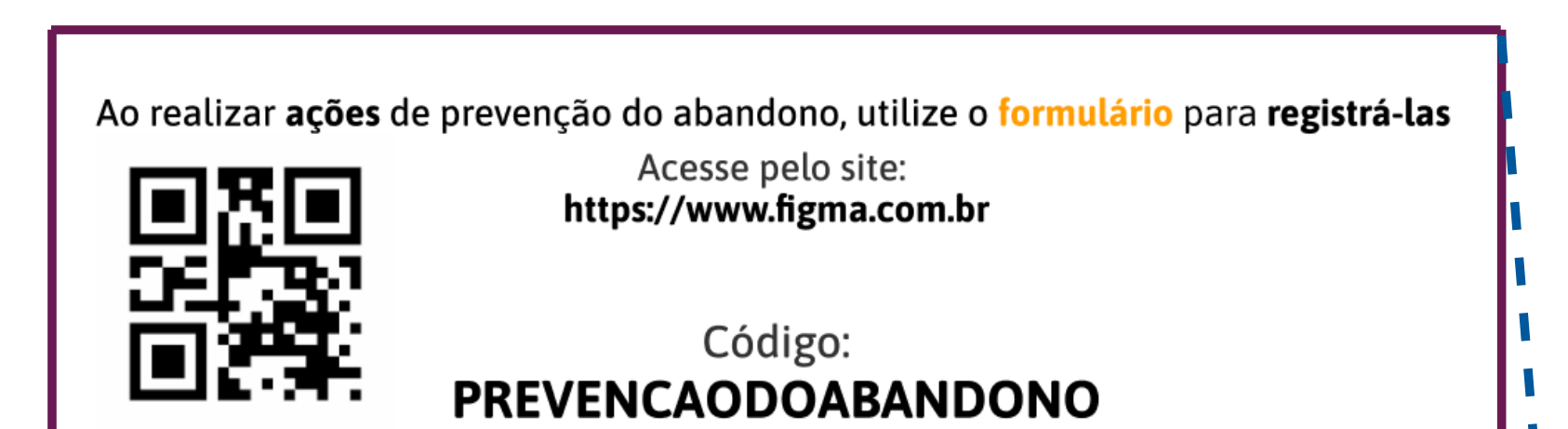

O responsável pelo registro das ações, que pode ser o secretário escolar, o professor, ou a equipe gestora, deve acessar o sistema através do **QR Code ou do link**, disponíveis no relatório de diagnóstico...

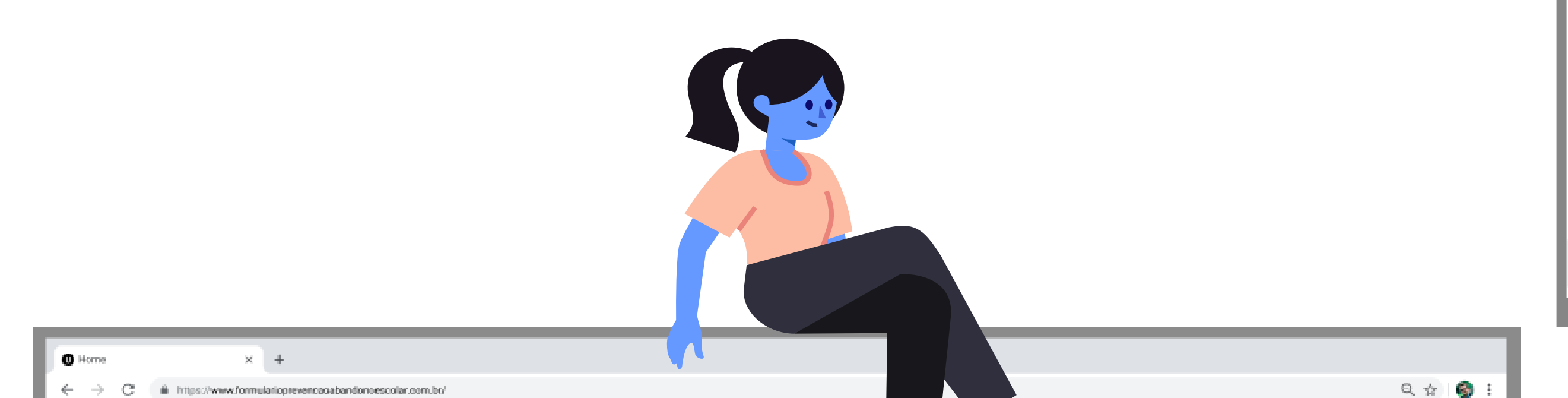

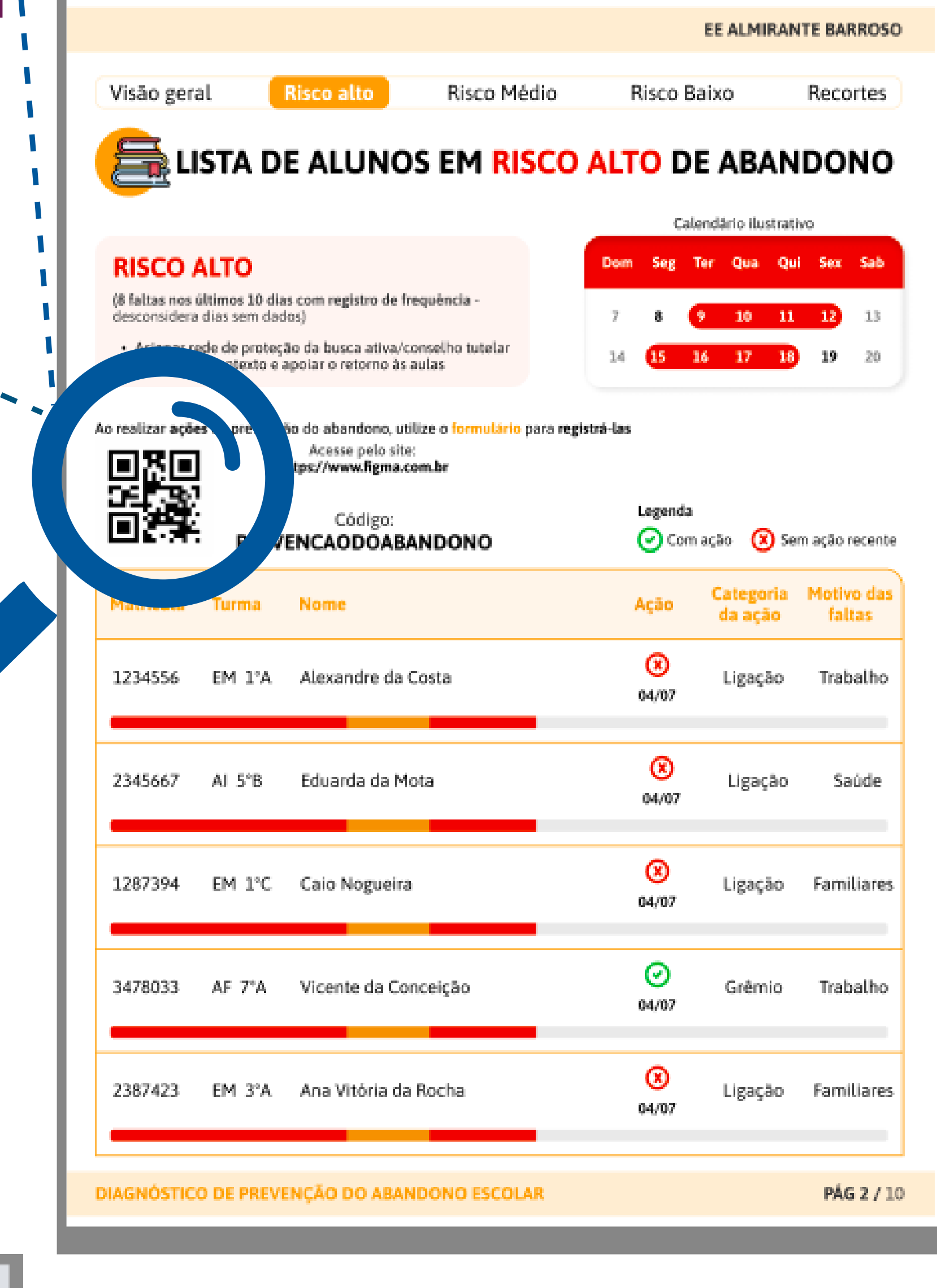

Diagnóstico de Prevenção do Abandono Escolar

#### Olá,

A Secretaria de Estado da Educação do Amapá está implementando um sistema de prevenção e acompanhamento de estudantes em risco de abandono escolar.

Contamos com você para nos ajudar a mapear ações de prevenção do abandono escolar desenvolvidas pelas equipes escolares. ;)

#### PREVENCAOABANDONO

... e inserir o código da escola, disponível ao lado do QR Code, no local indicado.

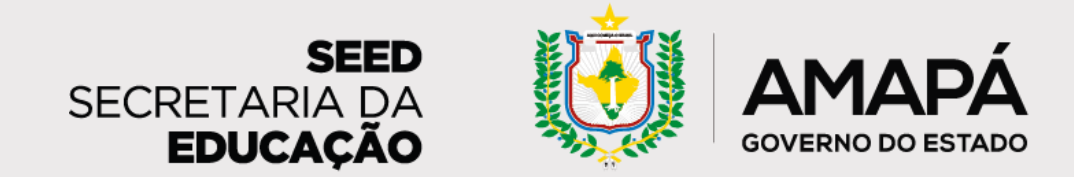

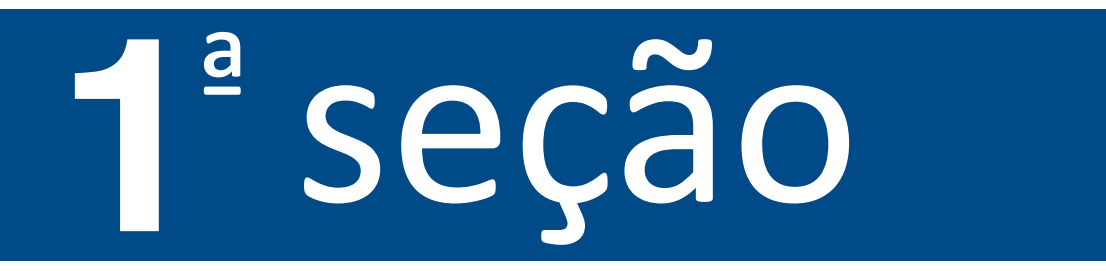

A primeira seção do formulário vai mostrar todos os estudantes em risco de abandono escolar e, à medida que a escola for realizando e registrando no sistema as ações de prevenção do abandono, vai aparecer a data do último registro para cada aluno. Inicialmente os estudantes aparecem por ordem de risco. Mas também é possível buscar os alunos por meio de filtros, como **nome do aluno** ou **número de matrícula**.

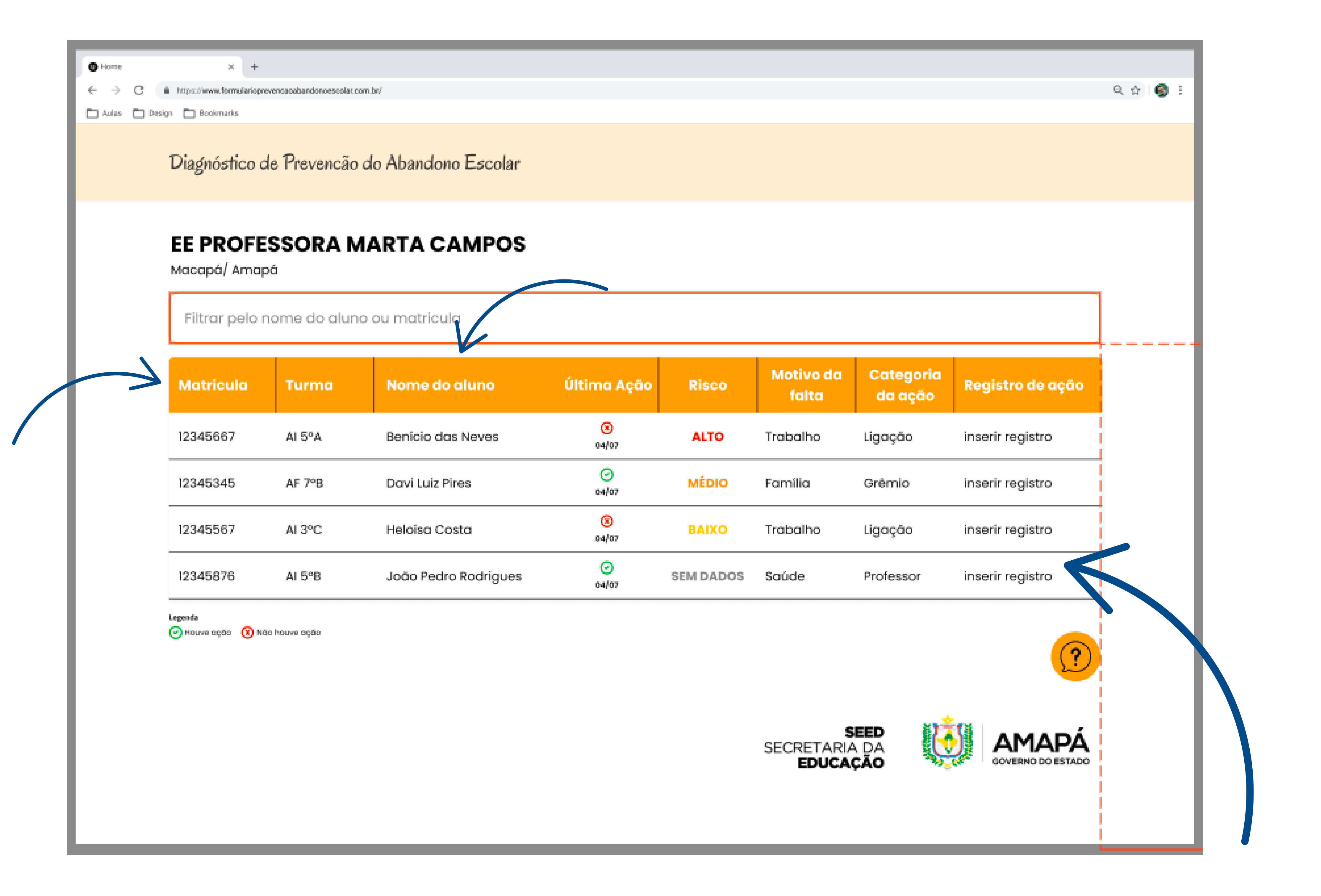

Para registrar uma nova ação, basta encontrar o estudante para quem a ação foi realizada e, na última coluna, selecionar **Inserir registro**.

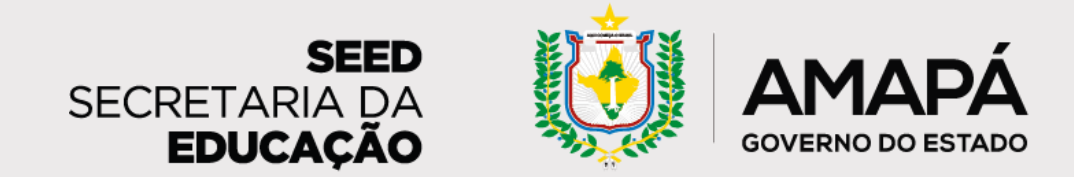

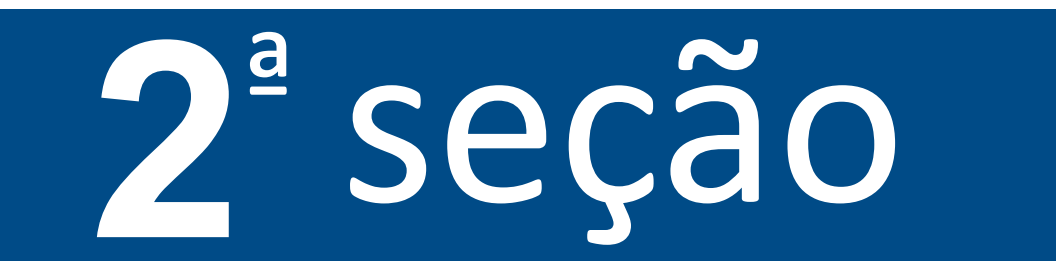

#### Benício das Neves

EE Professor Celso Barroso - Macapá/Amapá

#### **RISCO ALTO**

(8 faltas nos últimos 10 dias com registro de frequência)- desconsidera dias sem dados

Acionar rede de proteção da busca ativa/conselho tutelar

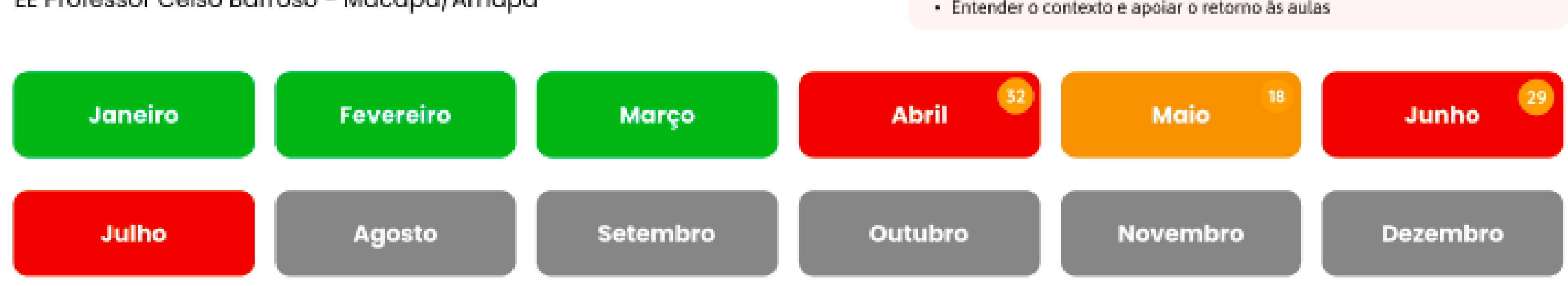

\*As cores representam os tipos de riscos e a maior quantidade no mês.

#### Formulário de ações

#### Categoria de ações

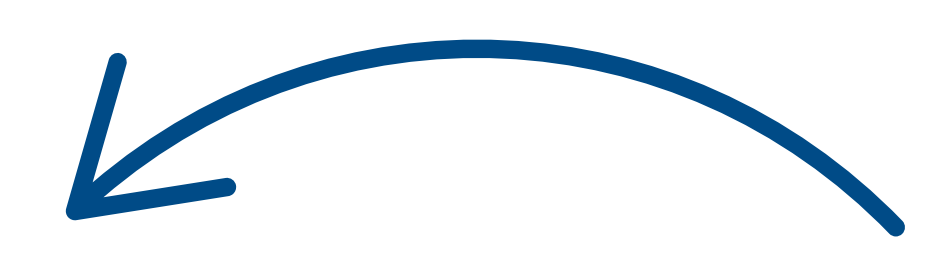

O Mapear contexto

🔿 Visitar residência

Enviar mensagem para o responsável - Whatsapp

Enviar mensagem para o estudante - Whatsapp

🔿 Ligar para o responsável

🔿 Ligar para o estudante

🔿 Outros

Motivo das faltas

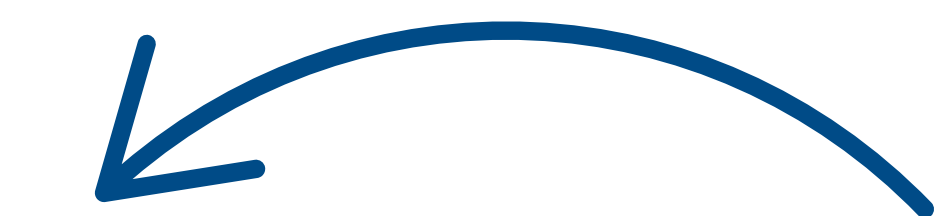

Depois disso, selecione a categoria da ação que foi realizada e o motivo das faltas do estudante. Ao final, clique em **Enviar**.

🔿 Trabalho

🔿 Saúde

🔘 Família

🔿 Sem ajuda

🔿 Outros

Enviar

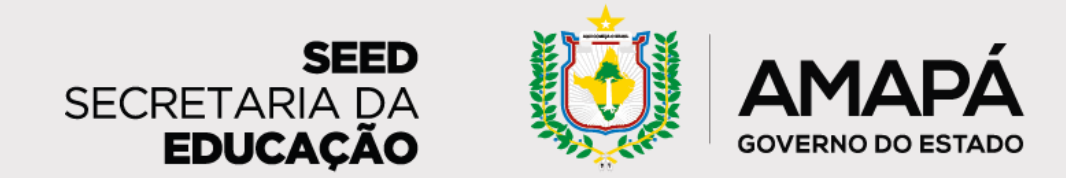

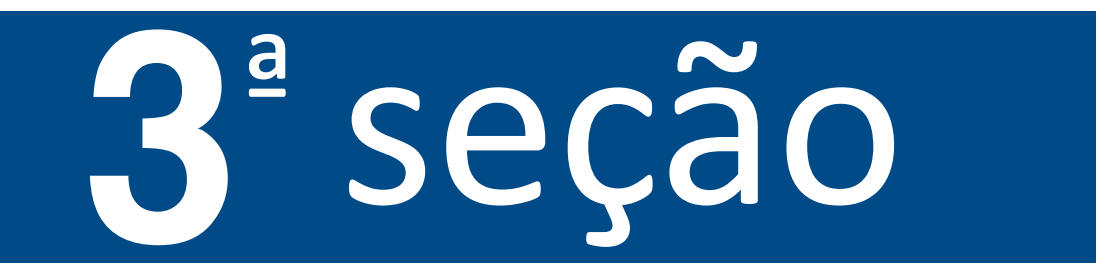

Ao enviar, você será direcionado para uma página com o **histórico de ações** realizadas com os estudantes.

| l <mark>as Neves</mark><br>e ações               |                                                                                                    |                                                                                                    | ×                                                                                                    |
|--------------------------------------------------|----------------------------------------------------------------------------------------------------|----------------------------------------------------------------------------------------------------|----------------------------------------------------------------------------------------------------|
| Ação                                             | Risco                                                                                                    | Motivo da falta                                                                                                    | Quem promoveu ação                                                                                                    |
| Enviar Mensagem no<br>WhatsApp para responsáveis | ALTO                                                                                                    | Trabalho                                                                                                    | Grêmio estudantil                                                                                                    |
| Visita em residência                             | MÉDIO                                                                                                    | Trabalho                                                                                                    | Professor                                                                                                    |
| Ligação telefônica para<br>responsáveis          | ALTO                                                                                                    | Trabalho                                                                                                    | Gestão escolar                                                                                                    |
| Ligação telefônica para<br>estudante             | ALTO                                                                                                    | Trabalho                                                                                                    | Outros                                                                                                    |
|                                                  | as Neves<br>e ações<br>Ação<br>Enviar Mensagem no<br>WhatsApp para responsáveis<br>Visita em residência<br>Ligação telefônica para<br>responsáveis | AçãoRiscoEnviar Mensagem no<br>WhatsApp para responsáveisALTOVisita em residênciaMÉDIOLigação telefônica para<br>responsáveisALTOLigação telefônica para<br>estudanteALTO | AçãoRiscoMotivo da faltaEnviar Mensagem no<br>WhatsApp para responsáveisALTOTrabalhoVisita em residênciaMÉDIOTrabalhoLigação telefônica para<br>responsáveisALTOTrabalhoLigação telefônica para<br>estudanteALTOTrabalho |

Também é possível deixar **dúvidas e sugestões** para aperfeiçoamento da

#### Dúvidas e Sugestões

Aqui você pode trazer sugestões, dicas e dúvidas para que possamos aprimorar o processo e a ferramenta.

Digite aqui...

#### ferramenta.

#### **Registro enviado com sucesso !**

Obrigado pelo registro, sua dedicação vai servir para ajudarmos outros gestores com ideias de ações para combater efetivamente o abandono escolar! Ao final da página, você verá a mensagem **Registro enviado com** sucesso! Х

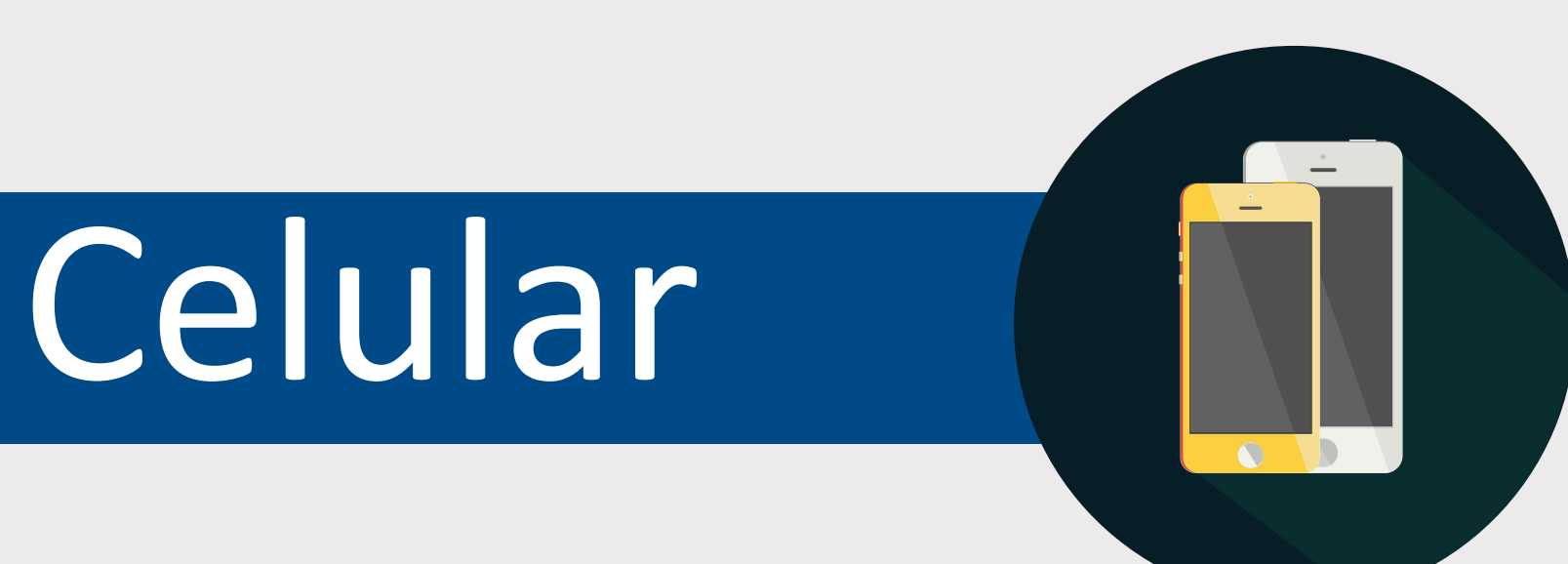

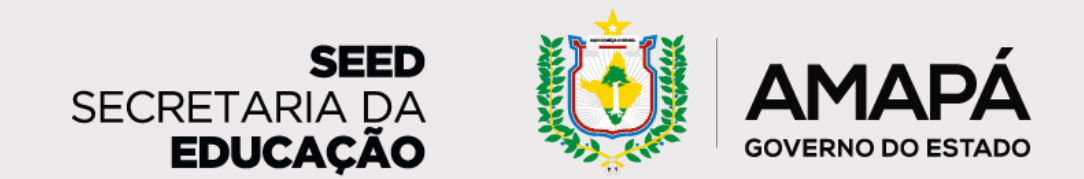

Para acessar o formulário pelo celular, o caminho é o mesmo. Acompanhe as imagens a seguir para ver como a navegação vai aparecer em sua tela no celular.

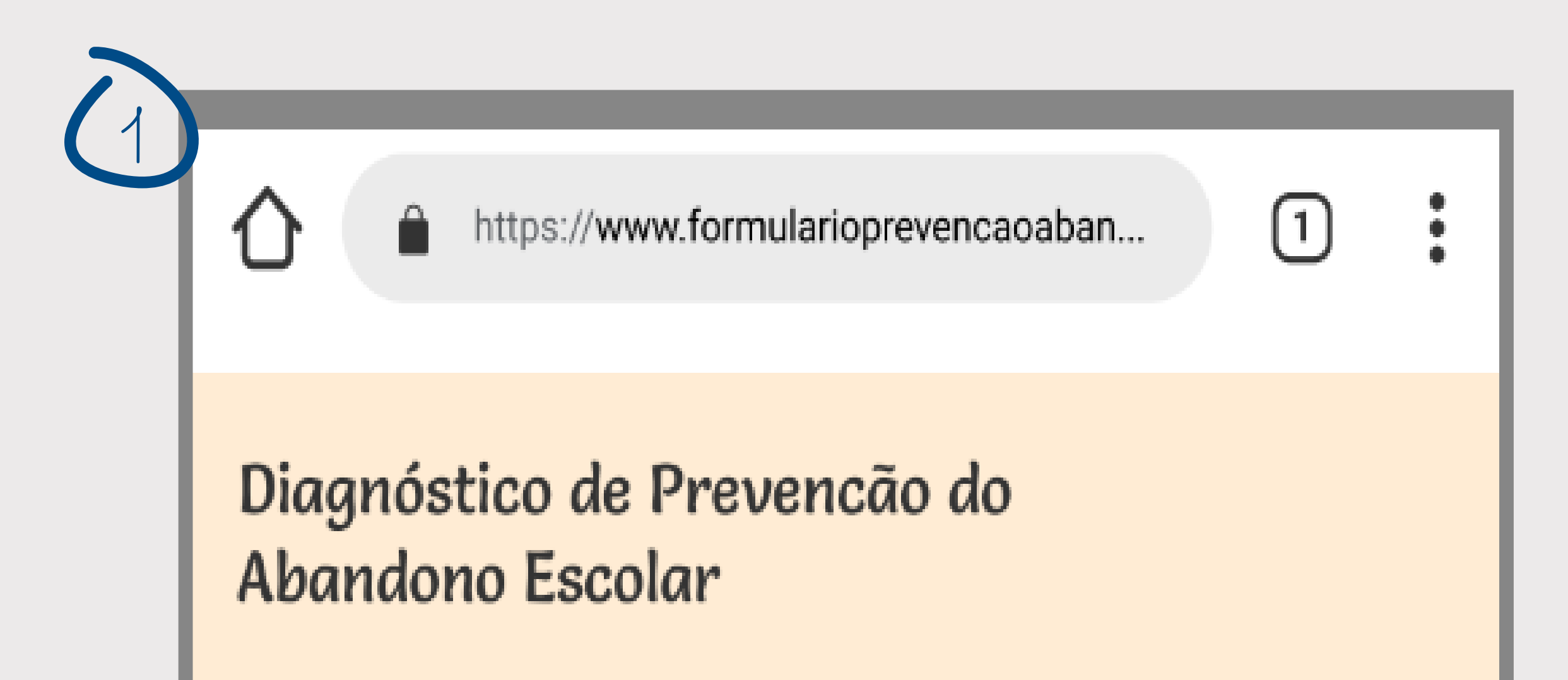

#### Olá,

#### A Secretaria de Estado da Educação do Amapá está

implementando um sistema de prevenção e acompanhamento dos estudantes em risco de abandono escolar.

Contamos com você para nos ajudar a mapear ações de prevenção do abandono escolar desenvolvidas pelas equipes escolares. ;)

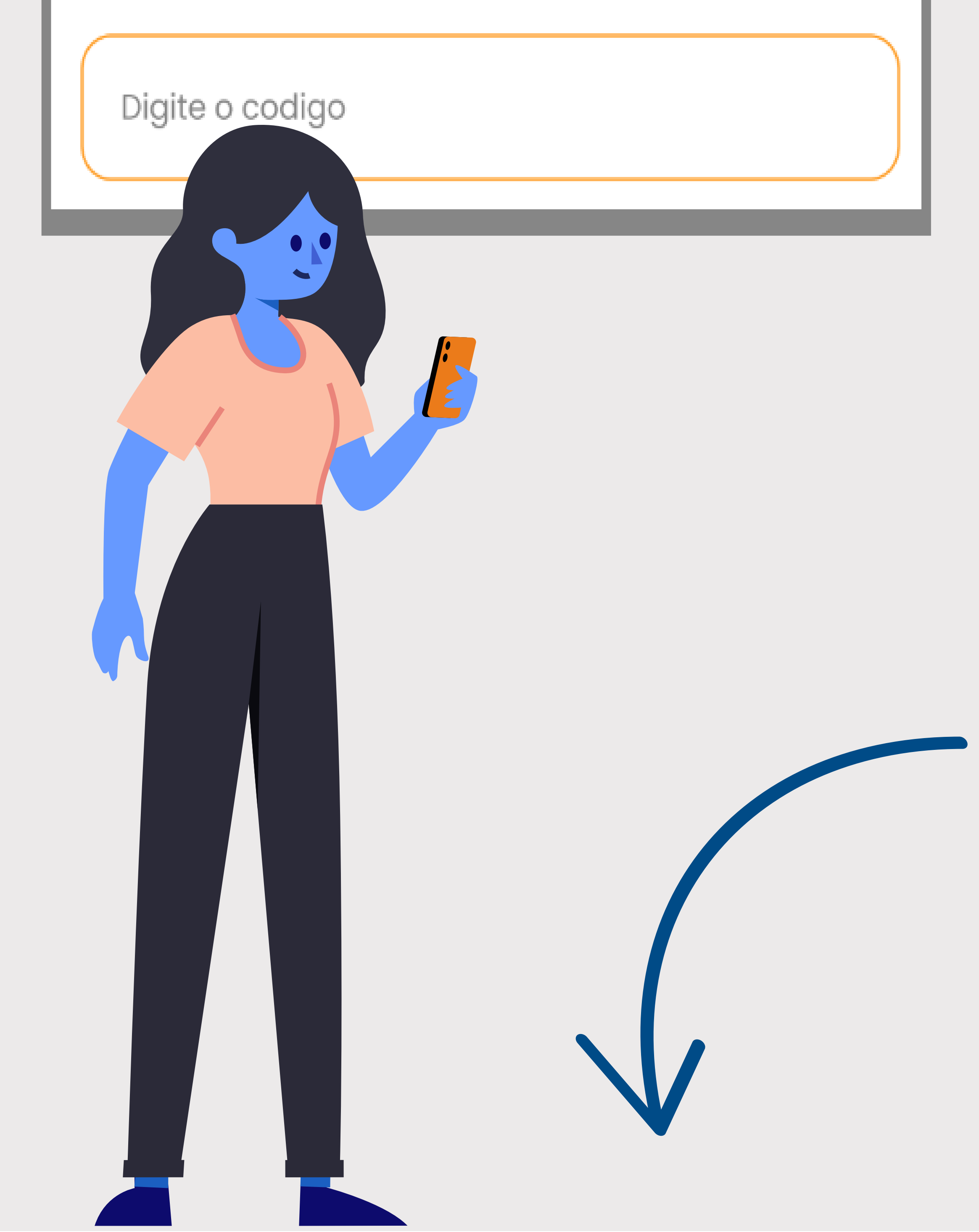

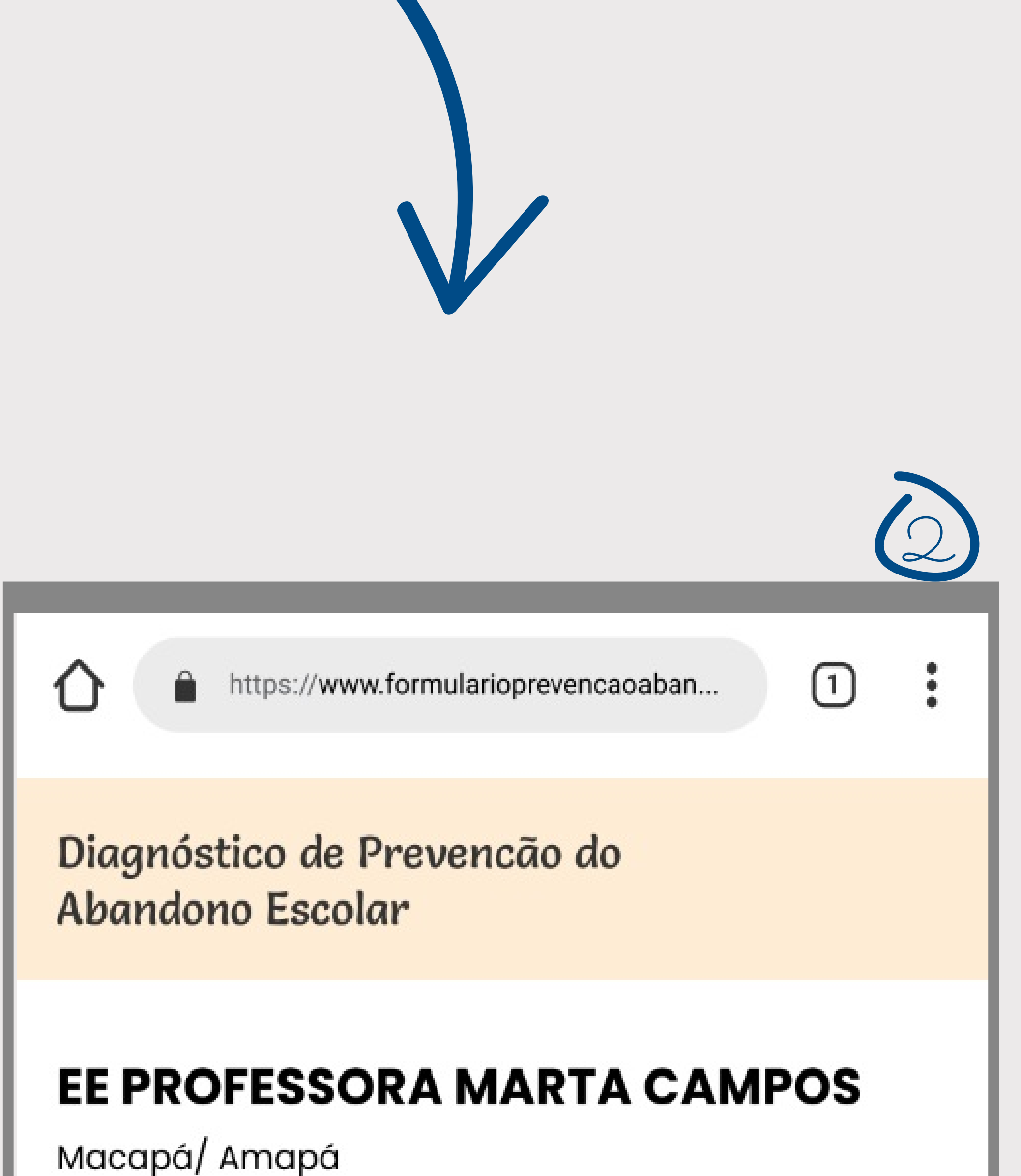

Filtrar pelo nome do aluno

Matricula: 12345667

Turma: AI 5°A

Nome: Benício das Neves

**Risco: ALTO** 

Última Ação: 🔞 04/07

Motivo das faltas: Trabalho

Categoria da ação: Ligação

Inserir registro

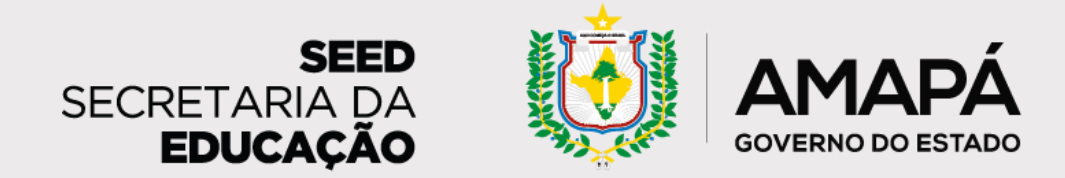

Х

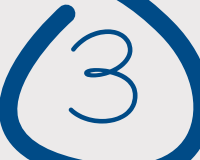

#### Benício das Neves

E Professor Celso Barroso - Macapá/Amapá

#### **RISCO ALTO**

(8 faltas nos últimos 10 dias com registro de frequência) desconsidera dias sem dados

- Acionar rede de proteção da busca ativa/conselho tutelar
- Entender o contexto e apoiar o retorno às aulas

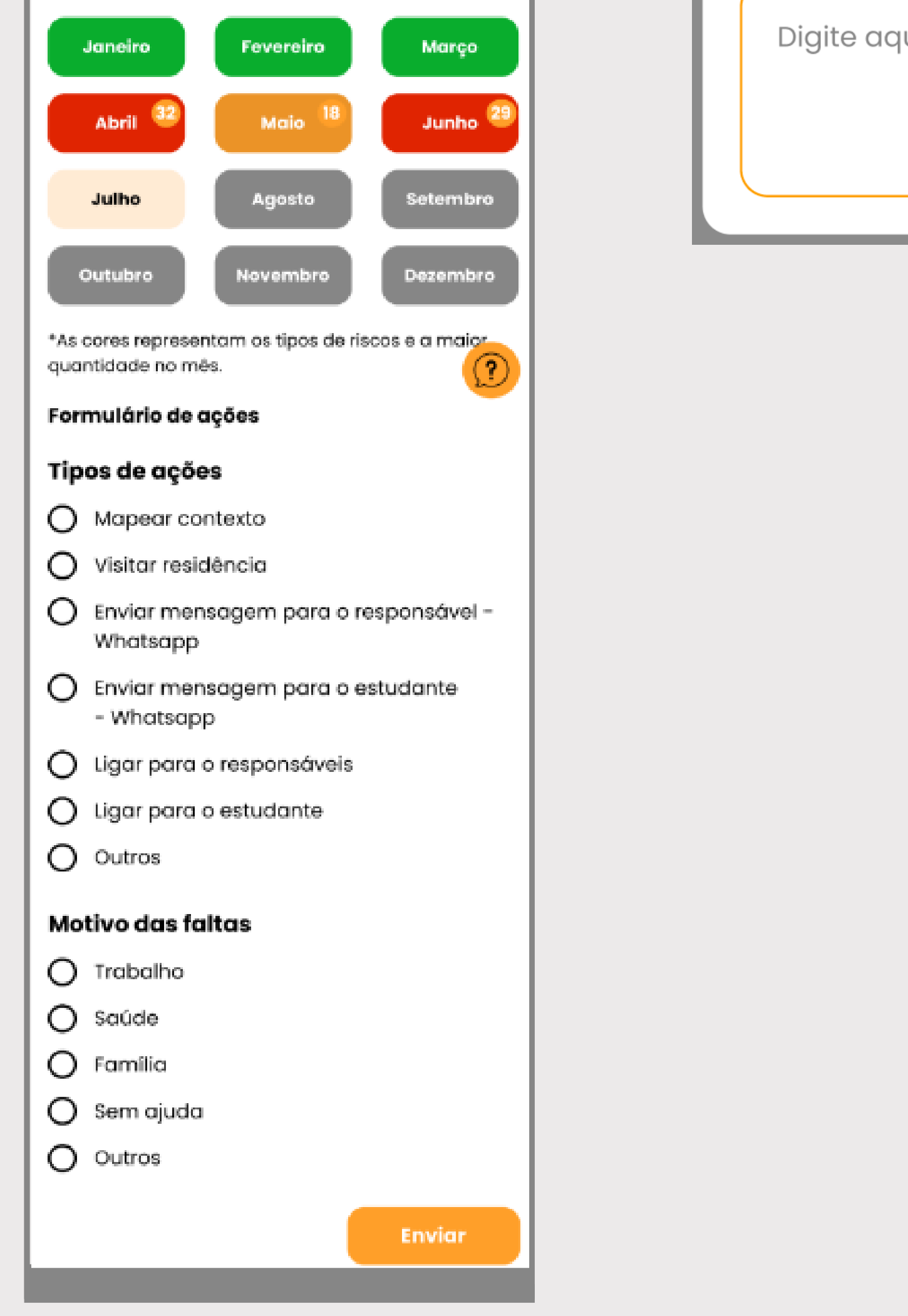

#### Dúvidas e Sugestões

Aqui você pode trazer sugestões, dicas e dúvidas para que possamos aprimorar o processo e a ferramenta.

Digite aqui...

#### **Benício das Neves**

#### Х

#### Histórico de ações

#### Data: 27/06/2022

Ação: Enviar Mensagem no WhatsApp para responsáveis

Motivo: Trabalho

Quem promoveu ação: Grêmio estudantil

**Data:** 20/06/2022 Ação: Visita em residência Motivo: Trabalho Quem promoveu ação: Professor

**Data:** 13/06/2022 Ação: Ligação telefônica para responsáveis Motivo: Trabalho Quem promoveu ação: Gestão escolar

![](_page_31_Picture_23.jpeg)

## Não deixe de registrar as ações de prevenção do abandono escolar!

![](_page_31_Picture_25.jpeg)

Assim, os relatórios estarão sempre atualizados e refletindo o trabalho de busca ativa realizado pela escola.

![](_page_32_Picture_0.jpeg)

![](_page_32_Picture_1.jpeg)

![](_page_32_Picture_2.jpeg)

![](_page_32_Picture_13.jpeg)

![](_page_33_Picture_0.jpeg)

# Índice Remissivo

- Abandono, 3-4, 6-9, 11, 16, 18, 20, 22-25, 27-28, 32
- Ações de prevenção do abandono, 4, 7, 9, 18, 28, 32
- Ações de busca ativa, 4, 7-9, 18, 20, 25, 27
- **Diagnóstico**, 7, 18, 27
- Formulário de registro de ações, 20, 27
- Relatório, 4, 8, 11, 16, 18-20, 25, 27, 32
- Responsáveis, 4, 7-9, 22-23
- **SIGEduc**, 4, 7-8, 11-12, 16, 18-19, 24-25

![](_page_33_Picture_10.jpeg)